#### Introduction to Eclipse

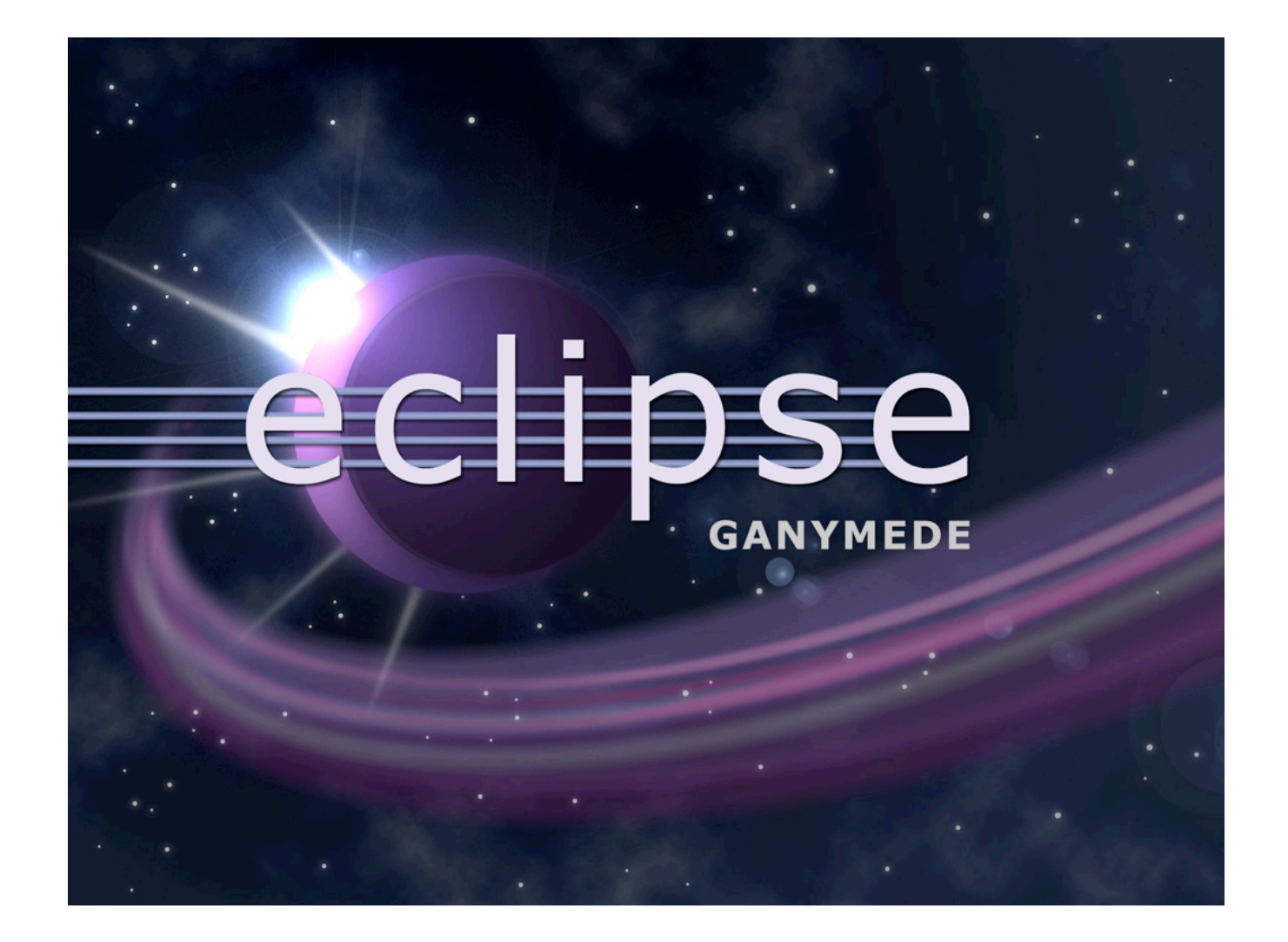

# Overview

- Eclipse Background
- Obtaining and Installing Eclipse
- Creating a Workspaces / Projects
- Creating Classes
- Compiling and Running Code
- Debugging Code
- Sampling of Features
- Summary

# What is Eclipse?

- Eclipse started as a proprietary IBM product (IBM Visual age for Smalltalk/Java)
  - Embracing the open source model IBM opened the product up
- Open Source
  - It is a general purpose open platform that facilitates and encourages the development of third party plug-ins
- Best known as an Integrated Development Environment (IDE)
  - Provides tools for coding, building, running and debugging applications
- Originally designed for Java, now supports many other languages
  - Good support for C, C++
  - Python, PHP, Ruby, etc...

Prerequisites for Running Eclipse

- Eclipse is written in Java and will thus need an installed JRE or JDK in which to execute
  - JDK recommended

# Eclipse on GL

- This years coordinated release (known as Ganymede) of the Eclipse IDE for Java Developers has been installed on GL
  - From any of the Linux machines in the labs simply run the command eclipse

# **Obtaining Eclipse**

- Eclipse can be downloaded from...
  - <u>http://www.eclipse.org/downloads/packages/</u>
  - Be sure to grab "Eclipse IDE for Java Developers"
- Eclipse comes bundled as a zip file (Windows) or a tarball (all other operating systems)
  - Some versions of Linux (i.e. Fedora, Ubuntu) offer Eclipse in their respective repositories and can be downloaded using the appropriate tool (i.e. yum, apt-get)

# Installing Eclipse

- Simply unwrap the zip file to some directory where you want to store the executables
- On windows
  - I typically unwrap the zip file to C:\eclipse\
  - I then typically create a shortcut on my desktop to the eclipse executable
    - C:\eclipse\eclipse.exe
- Under Linux
  - I typically unwrap to /opt/eclipse/

# Launching Eclipse

- Once you have the environment setup, go ahead and launch eclipse
- You should see the following splash screen...

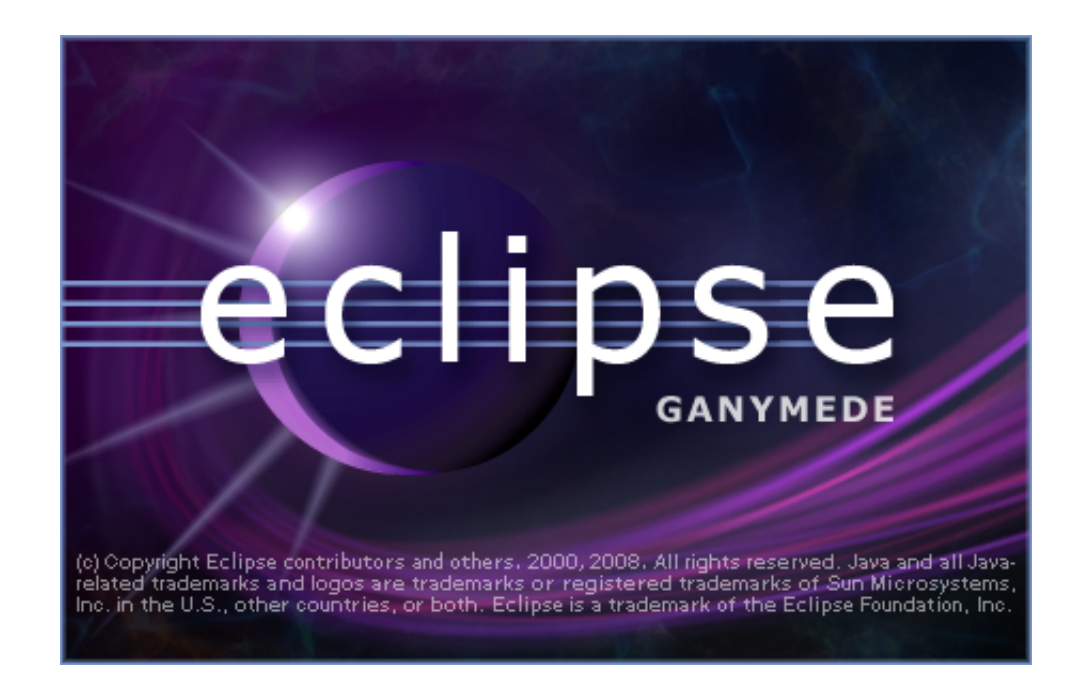

# Selecting a Workspace

- In Eclipse, all of your code will live under a workspace
- A workspace is nothing more than a location where we will store our source code and where Eclipse will write out our preferences
- Eclipse allows you to have multiple workspaces each tailored in its own way
- Choose a location where you want to store your files, then click OK

| Se Workspace Launcher                                                                                                    |           |
|----------------------------------------------------------------------------------------------------|-----------|
| Select a workspace                                                                                                    |           |
| Eclipse Platform stores your projects in a folder called a workspace.<br>Choose a workspace folder to use for this session. |           |
| Workspace: C:\Documents and Settings\Dan\workspace                                                                          | Browse    |
| Use this as the default and do not ask again                                                                                |           |
|                                                                                                    | OK Cancel |

## Welcome to Eclipse

- The first time you launch Eclipse, you will be presented with a welcome screen
- From here you can access an overview to the platform, tutorials, sample code, etc...
- Click on the arrow on the right to get to the actual IDE

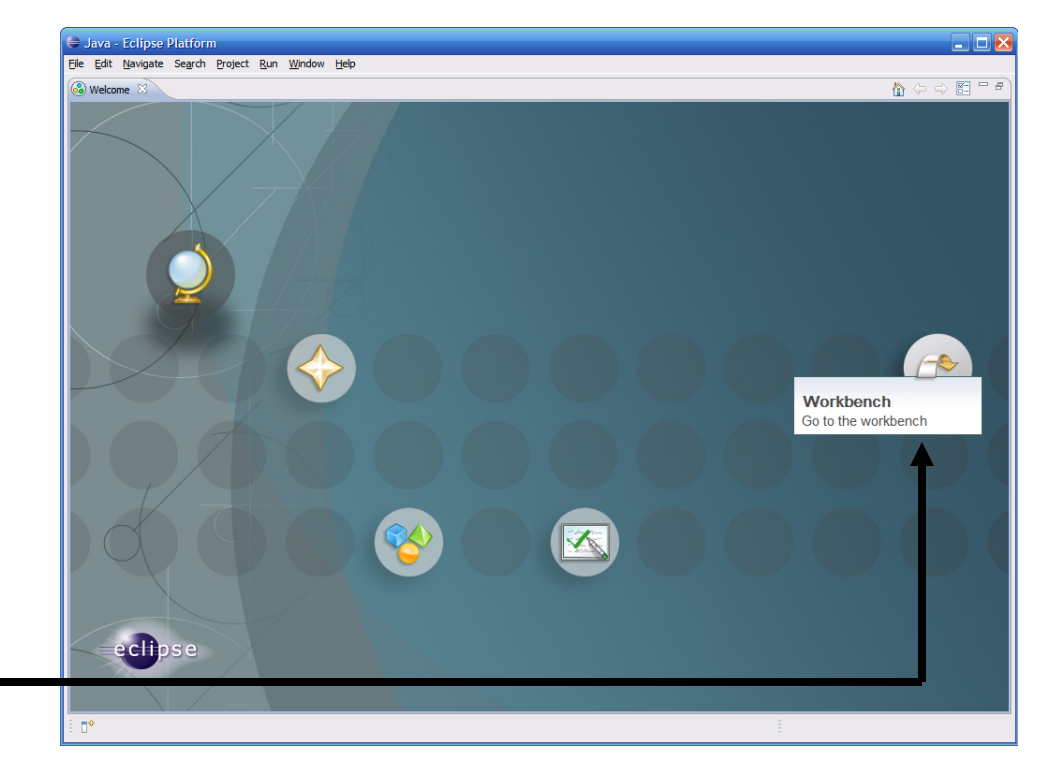

### **Eclipse IDE Components**

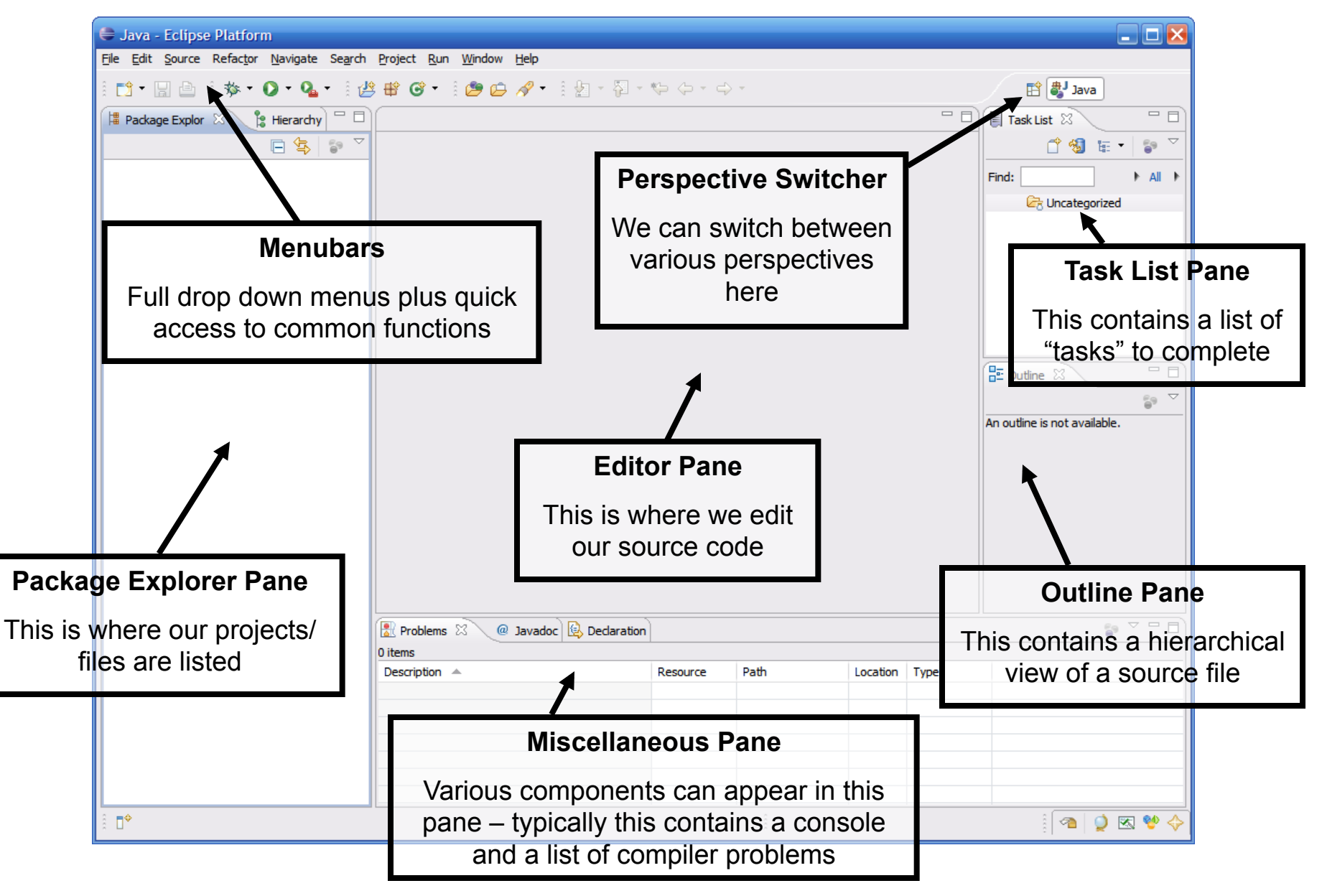

### Creating a New Project

- All code in Eclipse needs to live under a project
- To create a project: File  $\rightarrow$  New  $\rightarrow$  Java Project

| File Edit Source Refactor Navigate S | earch Project Run Window Help |                  |      |          |      |                           |         |
|--------------------------------------|-------------------------------|------------------|------|----------|------|---------------------------|---------|
| New Alt+Shift+N                      | 🕨 🏄 Java Project              | 11日 - 四 - 4      |      |          |      | 😭 🐉 Java                  |         |
| Open File                            | Project                       |                  |      |          | - 0) | Task List 🛛               | - 8)    |
| Close Ctrl+W                         | 🖶 Package                     |                  |      |          |      | r 🖓 1                     | • 59 7  |
|                                      | G Class                       |                  |      |          |      |                           |         |
| La Save Ctrl+S                       | Interface                     |                  |      |          |      | Find:                     | AIL     |
| [값 Save All Ctrl+Shift+S             | Annotation                    |                  |      |          |      | Uncategoriz               | ea      |
| Revert                               | Source Folder                 |                  |      |          |      |                           |         |
| Move                                 | 🍐 Java Working Set            |                  |      |          |      |                           |         |
| Rename F2                            | 😂 Folder                      |                  |      |          |      |                           |         |
| 🗞 Refresh 🛛 🕫                        | File                          |                  |      |          |      |                           |         |
| Convert Line Delimiters To           | Untitled Text File            |                  |      |          |      |                           |         |
| Print Ctrl+P                         | Task                          |                  |      |          |      | E Outline                 |         |
| Switch Workspace                     |                               |                  |      |          |      |                           | 59 ▽    |
| Restart                              |                               |                  |      |          |      | An outline is not availab | le.     |
| 🔁 Import                             | Other Ctrl+N                  | ]                |      |          |      |                           |         |
| Export                               |                               |                  |      |          |      |                           |         |
| Properties Alt+Enter                 |                               |                  |      |          |      |                           |         |
| Exit                                 |                               |                  |      |          |      |                           |         |
|                                      | -                             |                  |      |          |      |                           |         |
|                                      |                               |                  |      |          |      |                           |         |
|                                      |                               |                  |      |          |      |                           |         |
|                                      | 🖹 Problems 🛛 🖉 Javad          | oc 😟 Declaration |      |          |      |                           | •       |
|                                      | 0 items                       |                  |      |          |      |                           |         |
|                                      | Description A                 | Resource         | Path | Location | Туре |                           |         |
|                                      |                               |                  |      |          |      |                           |         |
|                                      |                               |                  |      |          |      |                           |         |
|                                      |                               |                  |      |          |      |                           |         |
|                                      |                               |                  |      |          |      |                           |         |
|                                      |                               |                  |      |          |      |                           |         |
|                                      |                               |                  | ŝ    |          |      | i 🐴 🔮                     | 🔶 💖 🖂 ( |

### Creating a New Project (continued)

| 🖶 New Java Project                                                                                                    |                                         | _ 🗆 🐱             |
|----------------------------------------------------------------------------------------------------|-----------------------------------------|-------------------|
| Create a Java Project<br>Create a Java project in the workspace or i                                                                                                    | n an external location.                 |                   |
| Project name: hello-world<br>Contents<br>Oreate new project in workspace<br>Oreate project from existing source<br>Directory: C:\Documents and Settings                                                                                        | Dan \workspace \hello-world             | Browse            |
| Use def <u>a</u> ult JRE (Currently 'jre1.6.0_     Use a project specific JRE:     Use an execution en <u>v</u> ironment JRE:                                                                                                    | <b>05)</b><br>jre1.6.0_05<br>JavaSE-1.6 | Configure JREs    |
| Project layout          Use project folder as root for sources         O use project folder as root for sources         O create separate folders for sources a         Working sets         Add project to working sets         Working sets: | and class files<br>and class files      | Configure default |
| (ହ)<br>< <u>B</u> ad                                                                                                    | <u>N</u> ext >                          | ish Cancel        |

 Enter a name for the project, then click
 Finish

# Creating a New Project (continued)

 The newly created project should then appear under the Package Explorer

| 🖨 Java - Eclipse Platform                                                           |                                                           |          |      |          |      |                              |
|-------------------------------------------------------------------------------------|-----------------------------------------------------------|----------|------|----------|------|------------------------------|
| <u>File E</u> dit <u>S</u> ource Refac <u>t</u> or <u>N</u> avigate Se <u>a</u> rch | n <u>P</u> roject <u>R</u> un <u>W</u> indow <u>H</u> elp |          |      |          |      |                              |
| 📬 • 🔚 🗁    🏇 • 🔕 • 🖓 •                                                              | 볼 📽 🞯 • 🗄 🍅 🖨 • 🗄 🖢 - 🖓 •                                 | • •      | -    |          |      | 😭 🖏 Java                     |
| 増 Package Explor 🛛 🍃 Hierarchy 🗖 🗖                                                  | )[                                                        |          |      |          |      | Task List 🛛 🗖                |
| F 🚖 😜 🎽                                                                             |                                                           |          |      |          |      | 1 😚 🚷 🚡 • 👔 🔻                |
| 🗈 🚔 hello-world                                                                     |                                                           |          |      |          |      |                              |
|                                                                                     |                                                           |          |      |          |      |                              |
|                                                                                     |                                                           |          |      |          |      | Uncategorized                |
|                                                                                     |                                                           |          |      |          |      |                              |
|                                                                                     |                                                           |          |      |          |      |                              |
|                                                                                     |                                                           |          |      |          |      |                              |
|                                                                                     |                                                           |          |      |          |      |                              |
|                                                                                     |                                                           |          |      |          |      |                              |
|                                                                                     |                                                           |          |      |          |      | An aution is not susibile    |
|                                                                                     |                                                           |          |      |          |      | An outline is not available. |
|                                                                                     |                                                           |          |      |          |      |                              |
|                                                                                     |                                                           |          |      |          |      |                              |
|                                                                                     |                                                           |          |      |          |      |                              |
|                                                                                     |                                                           |          |      |          |      |                              |
|                                                                                     |                                                           |          |      |          |      |                              |
|                                                                                     |                                                           |          |      |          |      |                              |
|                                                                                     |                                                           |          |      |          |      |                              |
|                                                                                     | 🖹 Problems 🖾 🖉 🖉 Javadoc 😣 Declaratio                     | n        |      |          |      |                              |
|                                                                                     | 0 items                                                   |          |      |          |      |                              |
|                                                                                     | Description A                                             | Resource | Path | Location | Туре |                              |
|                                                                                     |                                                           |          |      |          |      |                              |
|                                                                                     |                                                           |          |      |          |      |                              |
|                                                                                     |                                                           |          |      |          |      |                              |
|                                                                                     |                                                           |          |      |          |      |                              |
|                                                                                     |                                                           |          |      |          |      |                              |
| ê □ <sup>◆</sup> hello-world                                                        |                                                           |          | Î    |          |      | i 🕿 🍳 🐼 🔮 🔶                  |

### The src folder

 Eclipse automatically creates a folder to store your source code in called src

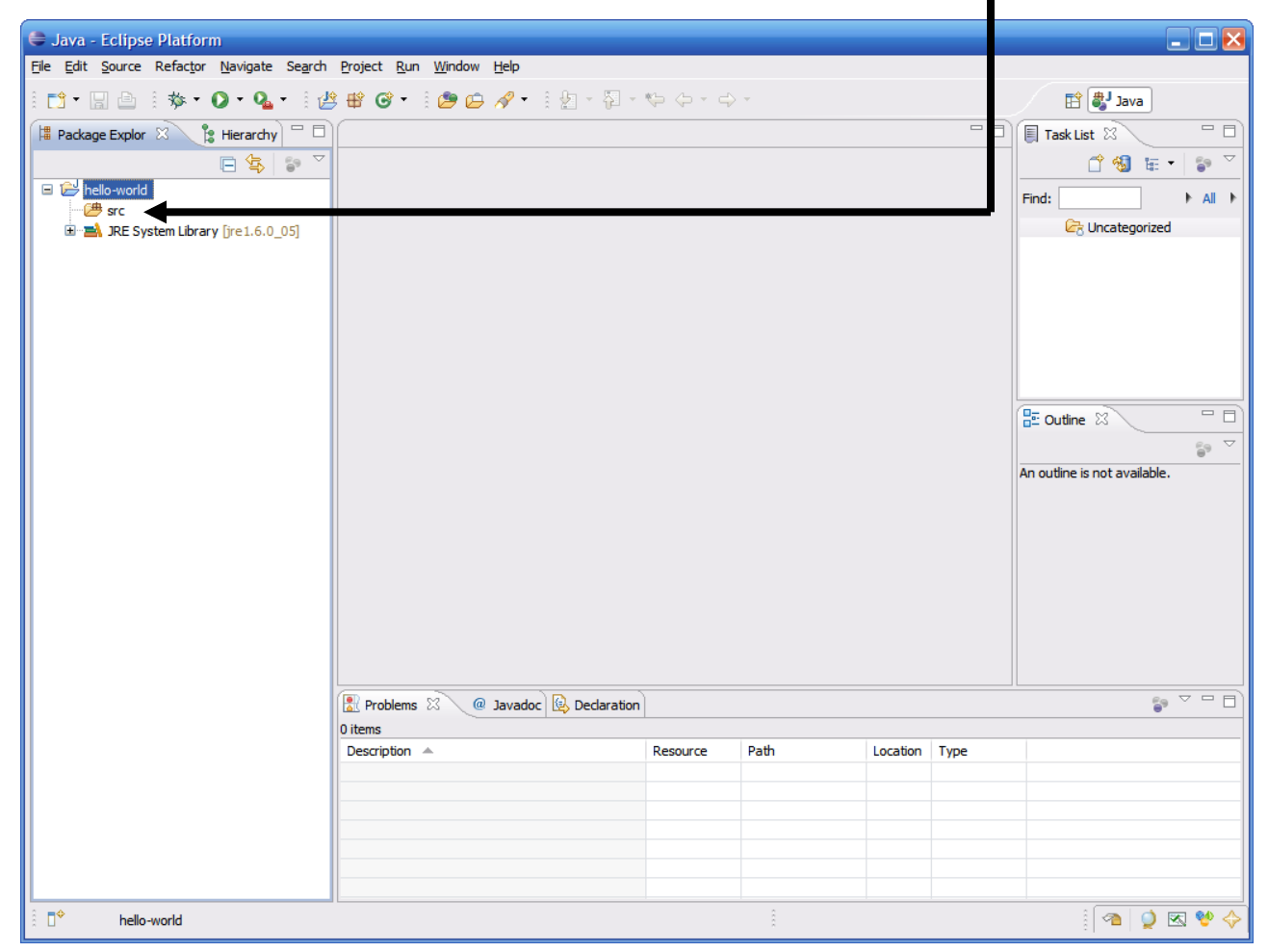

### Creating a Class

 To create a class, simply click on the New button, then select Class —\_\_\_

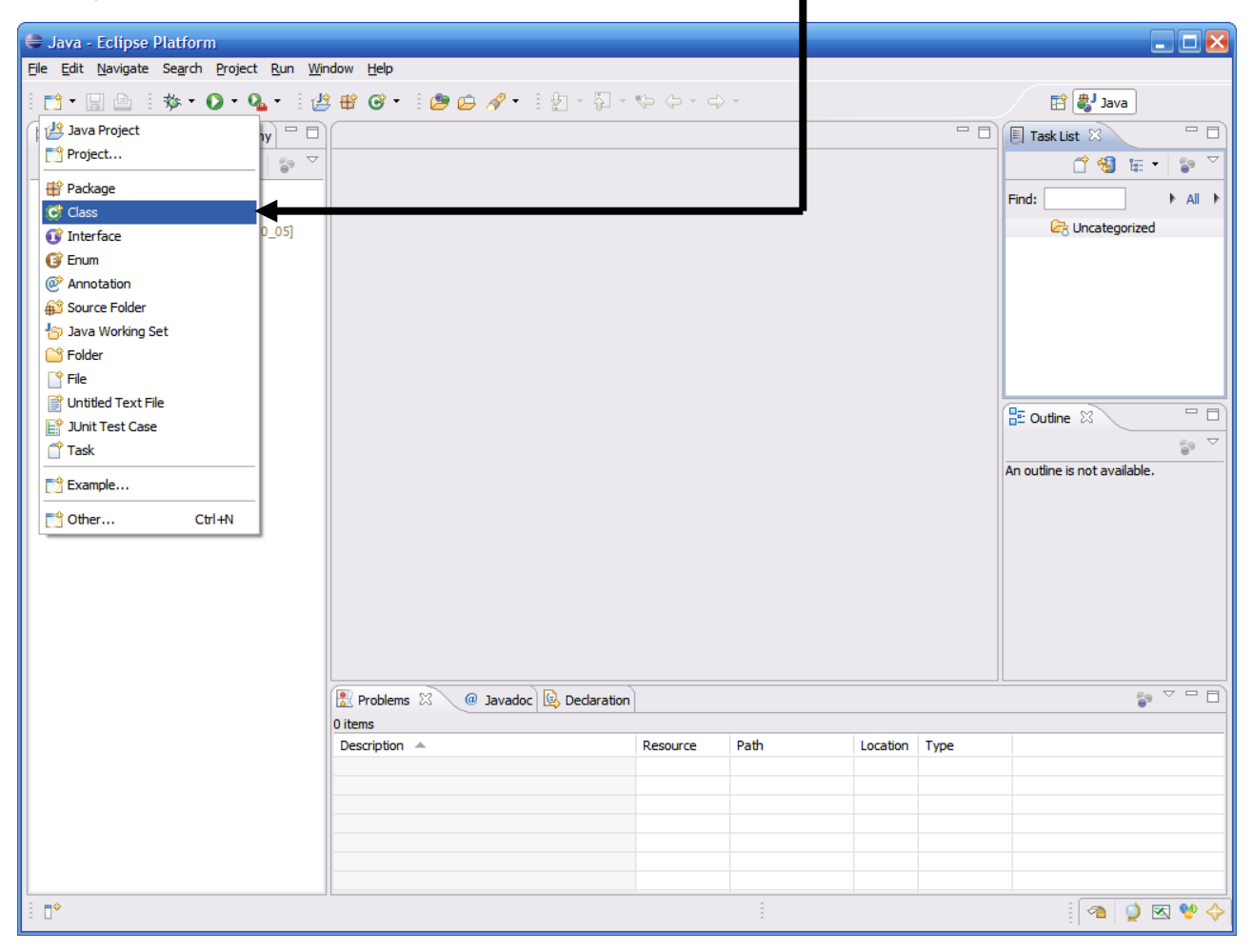

### Creating a Class (continued)

| 🖨 New Java Clas                                           | 55                                                                                                    | 🛛 🔀                             |
|-----------------------------------------------------------|----------------------------------------------------------------------------------------------------|---------------------------------|
| Java Class<br>Create a new Java                           | dass.                                                                                                    | C                               |
| Source folder:<br>Package:                                | hello-world/src<br>edu.umbc.dhood2                                                                                                    | Browse<br>Browse<br>Browse      |
| Na <u>m</u> e:<br>Modifiers:<br>Superdass:<br>Interfaces: | HelloWorld <ul> <li>public</li> <li>default</li> <li>private</li> <li>protected</li> </ul> abstract         final         static           java.lang.Object | Brows <u>e</u><br>Add<br>Remove |
| Which method stubs                                        | would you like to create?                                                                                                    |                                 |
| 0                                                         | Finish                                                                                                    | Cancel                          |

- This brings up the new class wizard
- From here you can specify the following...
  - Package
  - Class name
  - Superclass
  - Whether or not to include a main
  - Etc...
- Fill in necessary information then click Finish to continue

### The Created Class

As you can see a number of things have now happened...

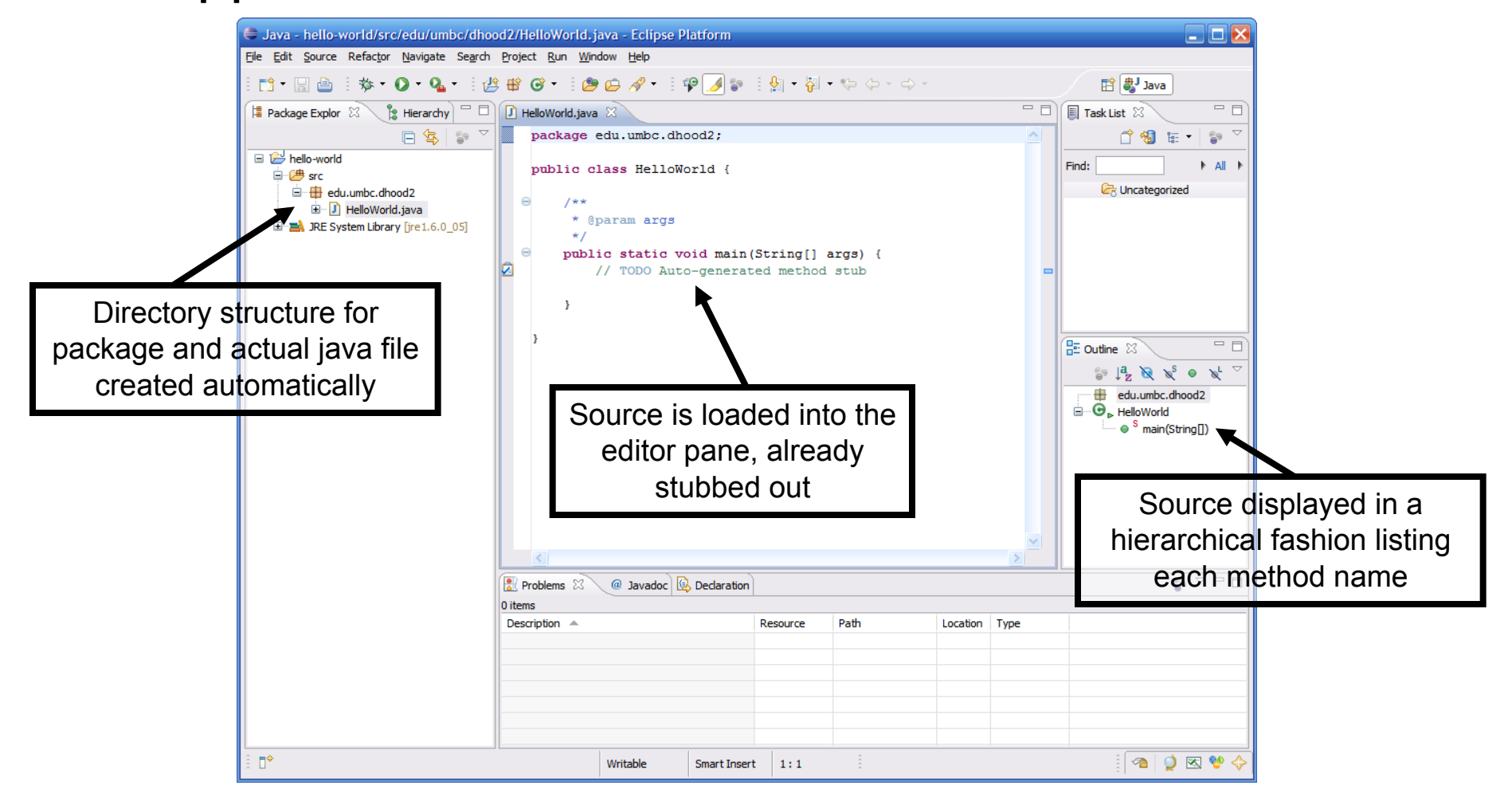

# Compiling Source Code

- One huge feature of Eclipse is that it automatically compiles your code in the background
  - You no longer need to go to the command prompt and compile code directly
- This means that errors can be corrected when made
  - We all know that iterative development is the best approach to developing code, but going to shell to do a compile can interrupt the normal course of development
  - This prevents going to compile and being surprised with 100+ errors

### **Example Compilation Error**

• This code contains a typo in the println statement...

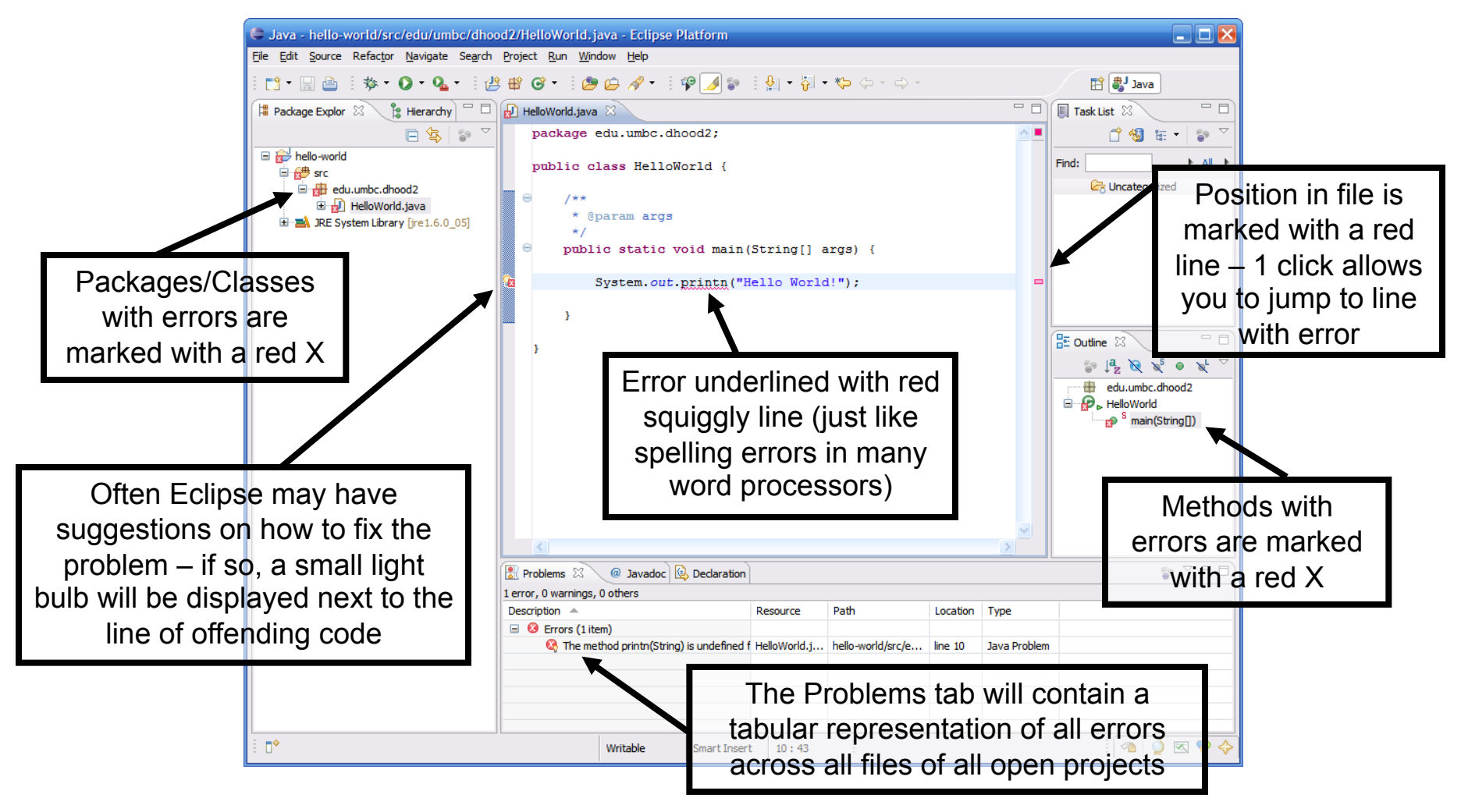

# Example Compilation Error (continued)

• When clicking on the light bulb, Eclipse suggests changing printn to either print or println

| 🖨 Java - hello-world/src/edu/umbc/dho     | od2/HelloWorld.java -                                | Eclipse Platform                        |              |                   |         |              |                                                                                            |
|-------------------------------------------|------------------------------------------------------|-----------------------------------------|--------------|-------------------|---------|--------------|--------------------------------------------------------------------------------------------|
| File Edit Source Refactor Navigate Search | Project Run Window H                                 | Help                                    |              |                   |         |              |                                                                                            |
| 📫 • 🔚 🗁   🏇 • 🕥 • 💁   🛃                   | \$ 🗳 🞯 🔹 🖄 😂 🖉                                       | 🔗 • 🕴 🝄 🌛 🤪                             | ) 😫 👻 😽      | • 🌾 🔶 • 🔶 •       |         |              | 😭 🎒 Java                                                                                   |
| 🛱 Package Explor 🛛 🍃 Hierarchy 🗖 🗖        | 🛃 HelloWorld.java 🗙                                  |                                         |              |                   |         | - 0)         | 🗐 Task List 🛛 👘 🗖                                                                          |
| □ 🔄 😜 🏹                                   | package edu.u                                        | mbc.dhood2;                             |              |                   |         |              | 🖆 🚳 🏣 🔹 💝                                                                                  |
|                                           | public class<br>⊖ /**<br>* @param                    | HelloWorld {                            |              |                   |         |              | Find: All All                                                                              |
|                                           | */                                                   | atic moid main (                        | Staing[]     |                   |         |              |                                                                                            |
|                                           |                                                      | atie vold main(.                        | String[]     | args) (           |         |              |                                                                                            |
|                                           | 🔞 Syste                                              | m. <i>out</i> . <mark>printn</mark> ("H | ello Worl    | d!");             |         | -            |                                                                                            |
|                                           | <pre>{2     System.out.friint("Hello World!");</pre> |                                         |              |                   |         | ×            | E Outline S □ □<br>S ↓ 2 ≥ ≥ ↓ 2<br>edu.umbc.dhood2<br>D ↓ 4 ElloWorld<br>S main(String[]) |
|                                           |                                                      | <u>`-</u> ``                            |              |                   |         |              |                                                                                            |
|                                           | 🖹 Problems 🛛 🥥 🥥 J                                   | avadoc 😣 Declaration                    |              |                   |         |              |                                                                                            |
| 1 error, 0 warnings, 0 others Description |                                                      |                                         |              |                   |         |              |                                                                                            |
|                                           | Errors (1 item)                                      |                                         |              |                   |         | . / 8        |                                                                                            |
|                                           | 🚱 The method pr                                      | intn(String) is undefined f             | HelloWorld.j | hello-world/src/e | line 10 | Java Problem |                                                                                            |
|                                           |                                                      |                                         |              |                   |         |              |                                                                                            |
|                                           |                                                      |                                         |              |                   |         |              |                                                                                            |
|                                           |                                                      |                                         |              |                   |         |              |                                                                                            |
| The method printn(String) ied for t       | the type PrintStream Write                           | ble Smart Insert                        | 10:26        | ŝ                 |         |              | i 🕋 🍳 🗷 💖 🔶                                                                                |

# Running Code

An easy way to run code is to right click on the class and select Run As → Java Application

| 🖨 Java - hello-world/src/                                                                                                    | /edu/umbc/dhood2/Hellov                             | World.java - Eclipse Pl   | latform                              |                        |                   |          |      |                   |
|----------------------------------------------------------------------------------------------------|-----------------------------------------------------|---------------------------|--------------------------------------|------------------------|-------------------|----------|------|-------------------|
| File Edit Source Refactor                                                                                                    | Navigate Search Project R                           | un Window Help            |                                      |                        |                   |          |      |                   |
| 🗄 🖬 🖶 📄 🎄 • 🕻                                                                                                    | )• 🧣 🕴 🗳 🖶 🎯 •                                      | 1 😂 😂 🛷 • 1 1             | P 🌛 😜 🗄                              | 包 - 谷 -                | * 🔶 🔶 🖨           | > *      |      | 😭 🎳 Java          |
| ቹ Package Explor 🔀 🔋                                                                                                    | Hierarchy " 🗖 🚺 HelloW                              | orld.java 🛿               |                                      |                        |                   |          | - 0  | Task List 🛛 🗖 🗖   |
|                                                                                                    | 🔁 🔄 🍃 🏹 🛛 pac                                       | kage edu.umbc.dhc         | ood2;                                |                        |                   |          | ~    | 📫 🚳 🗄 • 🌍 🏹       |
| ⊨                                                                                                    | pub<br>od2                                          | lic class HelloWc<br>/**  | orld {                               |                        |                   |          |      | Find: All >       |
| 🗉 🛋 JRE System Library                                                                                                    | New                                                 | •                         |                                      |                        |                   |          |      |                   |
|                                                                                                    | Open<br>Open With<br>Open Type Hierarchy<br>Show In | F3<br>F4<br>Alt+Shift+W ▶ | id main(S<br>cintln <mark>("H</mark> | tring[] a<br>ello Worl | args) {<br>ld!"); |          |      |                   |
|                                                                                                    |                                                     |                           | -                                    |                        |                   |          |      |                   |
|                                                                                                    | Сору                                                | Ctrl+C                    | 1                                    |                        |                   |          |      |                   |
|                                                                                                    | Copy Qualified Name                                 | <b>e</b> 1. v             | 1                                    |                        |                   |          |      |                   |
|                                                                                                    | Paste                                               | Ctrl+V                    | 1                                    |                        |                   |          |      |                   |
|                                                                                                    | 💢 Delete                                            | Delete                    |                                      |                        |                   |          |      | edu.umbc.dhood2   |
|                                                                                                    | Remove from Context<br>Build Path<br>Source         | Ctrl+Alt+Shift+Down       |                                      |                        |                   |          |      | ⊡… ♥ ⊢ HelloWorld |
|                                                                                                    | Refactor                                            | Alt+Shift+T               |                                      |                        |                   |          |      |                   |
|                                                                                                    | ≥ Import                                            |                           | -                                    |                        |                   |          |      |                   |
|                                                                                                    |                                                     |                           | -                                    |                        |                   |          | ~    |                   |
|                                                                                                    | References<br>Declarations                          | •                         |                                      |                        |                   |          | >    |                   |
|                                                                                                    | 🖑 Refresh                                           | F5                        | Declaration                          |                        |                   |          |      |                   |
|                                                                                                    | Assign Working Sets                                 |                           | F                                    | Resource               | Path              | Location | Type |                   |
|                                                                                                    | Run As                                              | +                         | 🗊 1 Java Apr                         | lication A             | lt+Shift+X, J     |          | /F-  |                   |
|                                                                                                    | Debug As                                            | +                         | Dura Co. C                           | E.                     |                   |          |      |                   |
|                                                                                                    | Validate                                            |                           | Run Config                           | jurations              |                   |          |      |                   |
|                                                                                                    | Team                                                | •                         |                                      |                        |                   |          |      |                   |
|                                                                                                    | Compare With                                        | +                         |                                      |                        |                   |          |      |                   |
|                                                                                                    | Replace With                                        | •                         |                                      |                        |                   |          |      |                   |
| edu.umbc.dbood                                                                                                    | Restore from Local History                          |                           | _                                    |                        |                   |          |      |                   |
| Contrain of Charles of Charles of | Properties                                          | Alt+Enter                 |                                      |                        | *                 |          |      |                   |

### Running Code (continued)

 The output of running the code can be seen in the Console tab in the bottom pane —\_\_\_\_

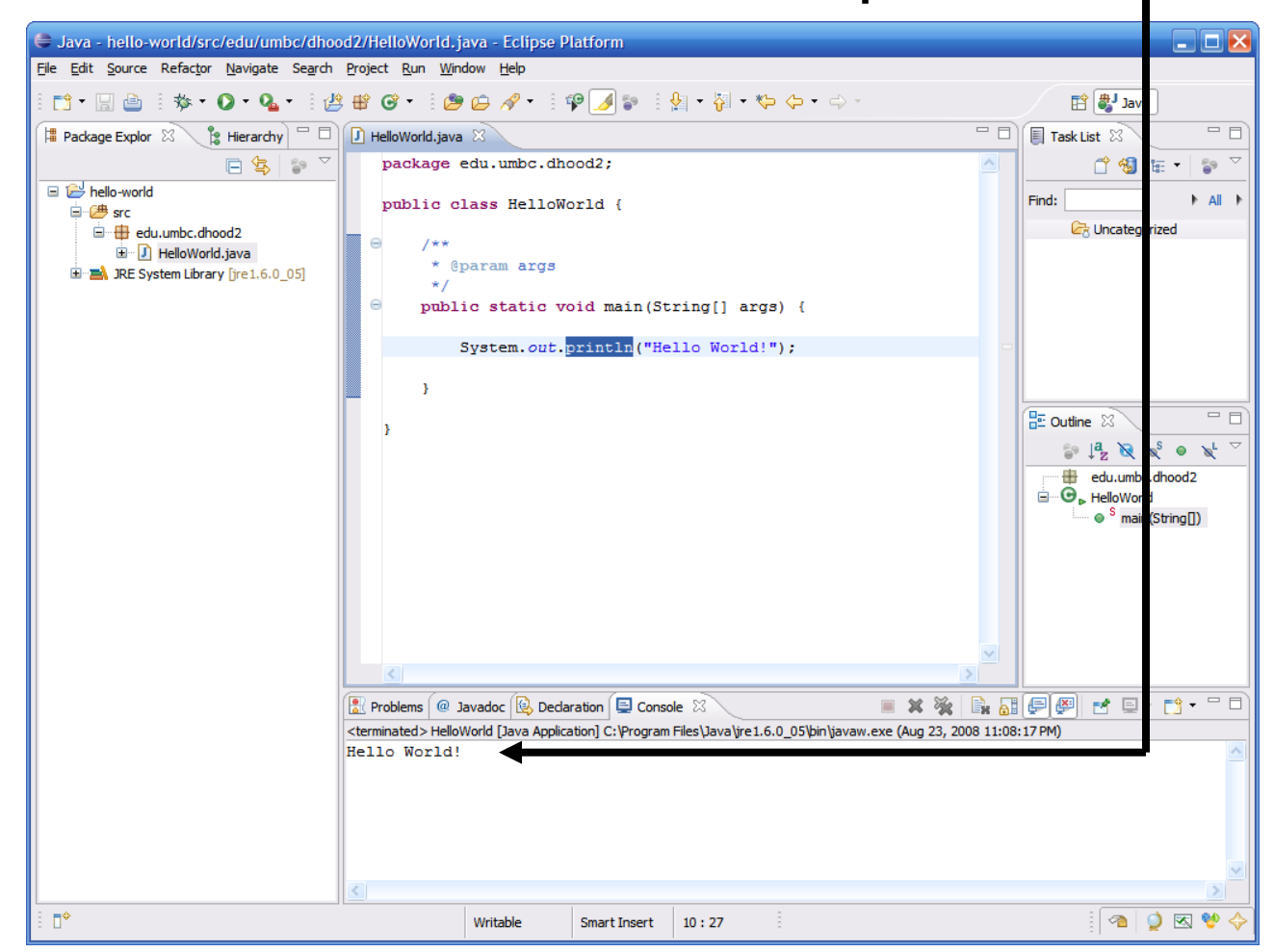

# **Run Configuration**

 Advanced options for executing a program can be found by right clicking the class then clicking Run As → Run...¬

| va - hello-world/src/e                     | edu/umbc/dhood2/HelloW                                                 | orld.java - Eclipse Pla                           | atform                                                               |                                      | _ 🗆 🗙                                                       |
|--------------------------------------------|------------------------------------------------------------------------|---------------------------------------------------|----------------------------------------------------------------------|--------------------------------------|-------------------------------------------------------------|
| - 🛛 🕘 🕴 🏇 - 🖸                              | ) • 🎴 • 🗄 🏥 🛱 🎯 •                                                      | 1 🧶 🗁 🖋 🔹 1 🖡                                     | •⊿ ≱ : ½ - २ - ५                                                     |                                      | 🖹 🎒 Java                                                    |
| ackage Explor 🛛 🁔 H                        | fierarchy 🗖 🗍 HelloWor                                                 | ld.java ⊠<br>age edu.umbc.dho                     | od2;                                                                 |                                      | Task List 🛛 🗆 🗆                                             |
| hello-world<br>## src<br>=# edu.umbc.dhood |                                                                        | ic class HelloWo                                  | rld {                                                                |                                      | Find: All F                                                 |
| iai∾ [J]  HelloWorld;j                     | New<br>Open<br>Open With<br>Open Type Hierarchy<br>Show In             | F3<br>F4<br>Alt+Shift+W                           | <pre>i main(String[] args) {    </pre>                               |                                      |                                                             |
|                                            | Eopy<br>Copy Qualified Name<br>Paste<br>Copy Qualified Name            | Ctrl+C<br>Ctrl+V<br>Delete                        | -                                                                    |                                      | E Outline X □ □<br>S ↓ A X X S S X ✓<br>□ ⊕ edu.umbc.dhood2 |
|                                            | _& Remove from Context<br>Build Path<br>Source<br>Refactor             | Ctrl+Alt+Shift+Down<br>Alt+Shift+S<br>Alt+Shift+T |                                                                      |                                      | ⊡— ⊕ ⊾ HelloWorld<br>└── ● <sup>S</sup> main(String[])      |
|                                            | Export<br>References<br>Declarations                                   |                                                   |                                                                      |                                      |                                                             |
|                                            | 🔗 Refresh<br>Assign Working Sets                                       | F5                                                | on 📮 Console 🕅<br>1] C:\Program Files\Java\jre1.6.0_05\bin\javaw.exe | 🛚 💥 🎇 🕞 🔂<br>e (Aug 23, 2008 11:08:1 | ₽₩ 2                                                        |
|                                            | Run As<br>Debug As<br>Validate<br>Team<br>Compare With<br>Replace With | ,                                                 | 1 Java Application Alt+Shift+X, J      Run Configurations            |                                      |                                                             |
| edu.umbc.dhood2                            | Properties                                                             | Alt+Enter                                         | -                                                                    |                                      | i 🕿 🥥 🐼 🔮                                                   |

### Run Configuration (continued)

| Run Configurations                                                                                                    | ×                                                                                                    |
|----------------------------------------------------------------------------------------------------|----------------------------------------------------------------------------------------------------|
| Create, manage, and run con<br>Run a Java application                                                                                                    | Infigurations                                                                                                    |
| Image: Second system         Image: Second system         Image: Second system | Name:       HelloWorld         Image: Constraint of the second of the second |
| Filter matched 5 of 5 items                                                                                                    | App <u>v</u> Revert                                                                                                    |
| 0                                                                                                    | Run Close                                                                                                    |

- Here you can change/add any of the following:
  - JVM arguments
  - Command line arguments
  - Classpath settings
  - Environment variables
  - Which JVM to use

### **Re-Running Code**

 After you run the code a first time, you can re-run it just by selecting it from the run drop down menu

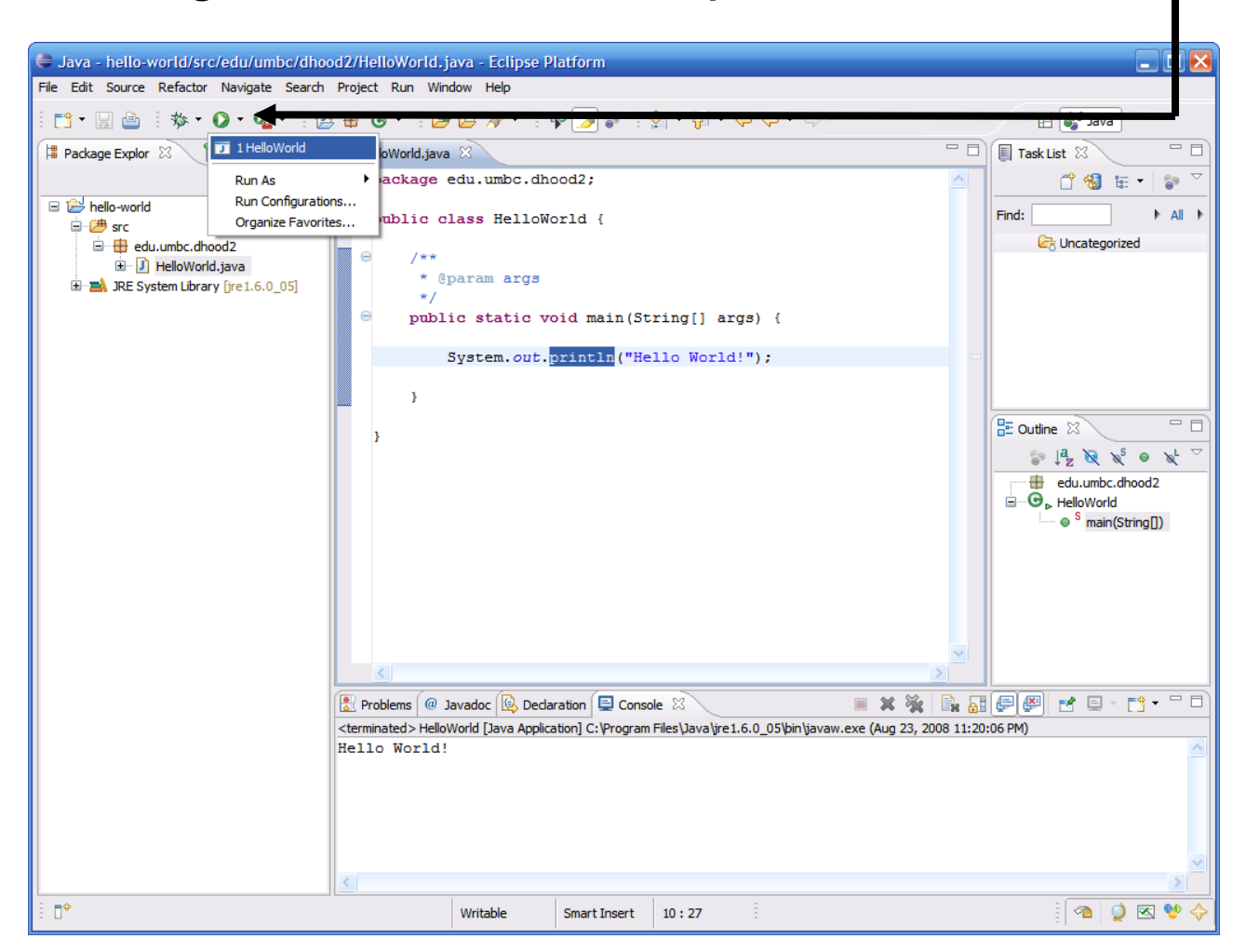

# **Debugging Code**

- Eclipse comes with a pretty good built-in debugger
- You can set break points in your code by double clicking in the left hand margin – break points are represented by these blue bubbles –

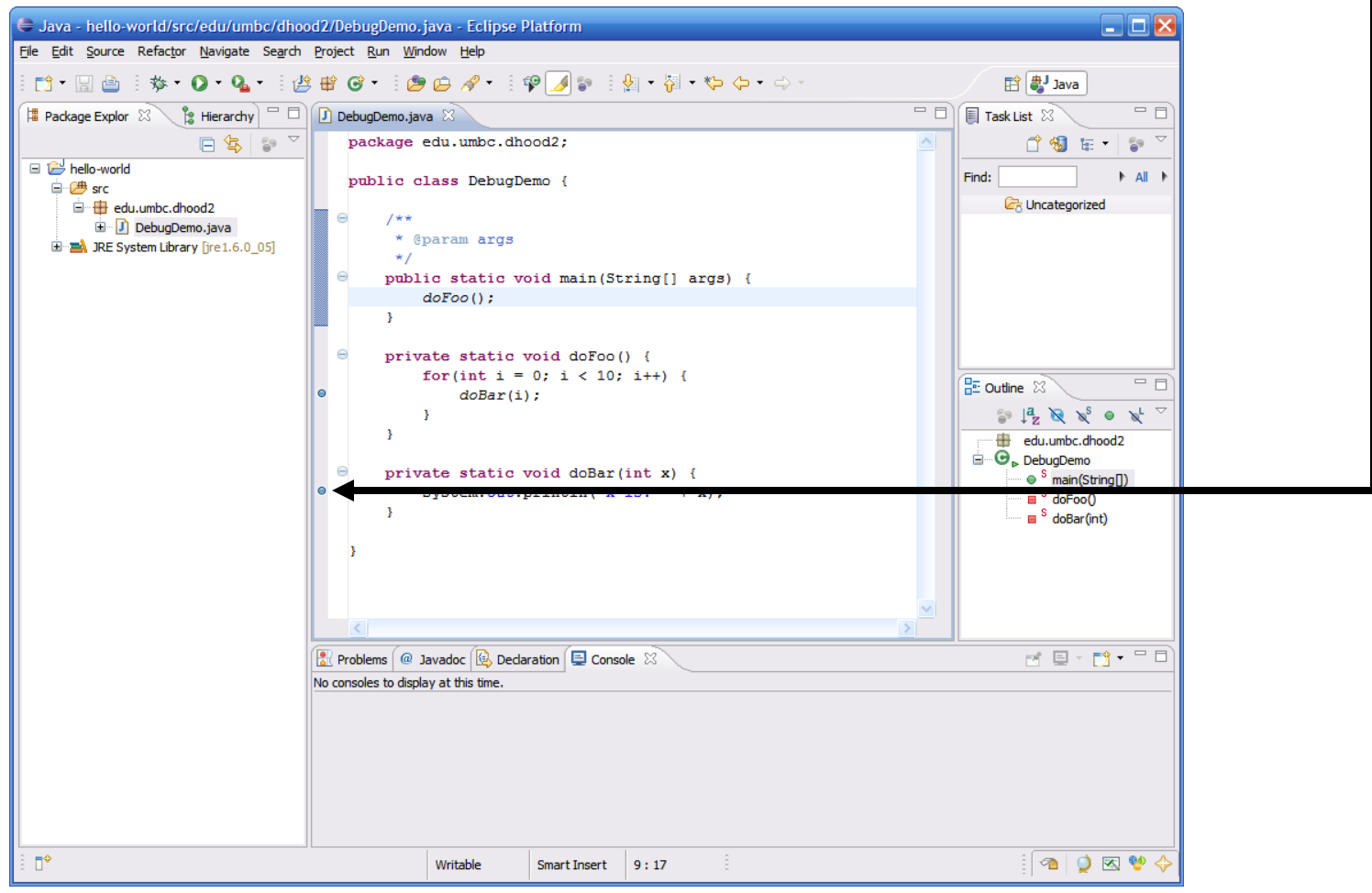

# Debugging Code (continued)

An easy way to enter debug mode is to right click on the class and select Debug As → Java Application

| Edit Source Ret  | factor Navigate Search Proje | ect Run Window Help |                                      |   |                        |
|------------------|------------------------------|---------------------|--------------------------------------|---|------------------------|
| 3 - 🛛 🖻 🕴        | 🌼 • 🜔 • 💁 • 🗄 😫 🖶            | G• 🕴 😂 🖨 🔗          | •    🍄 🍠 🐌    🖢 - 🖓 - 🏷 - 🔶 -        |   | 😭 🐉 Java               |
| Package Explor 🔀 | 🔰 🖁 Hierarchy 🗖 🗖 🚺          | DebugDemo.java 🛛    |                                      |   | 🗐 Task List 🛛 👘 🗖      |
|                  | □ 🔄 🝃 ▽                      | package edu.umb     | c.dhood2;                            |   | 🖆 🚳 🏣 🕈 😜 🔽            |
| 😂 hello-world    |                              |                     | humpers (                            |   | Find:                  |
| 🖻 🗁 src          |                              | public class be     | pugpemo (                            |   |                        |
| edu.um           | bc.dhood2                    | ə /**               |                                      |   |                        |
| ∃ ⊒ JRE System   | New                          |                     | gs                                   |   |                        |
|                  | Open                         | F3                  | a word main (String[] args) (        |   |                        |
|                  | Open With                    | ı                   | s void main(string[] aigs) (         |   |                        |
|                  | Open Type Hierarchy          | F4                  |                                      |   |                        |
|                  | Show In                      | Alt+Shift+W         | •                                    |   |                        |
|                  | Сору                         | Ctrl+C              | ic void doFoo() {                    |   |                        |
|                  | Copy Qualified Name          |                     | i = 0; i < 10; i++) {                |   |                        |
|                  | Raste                        | Ctrl+V              | r(i);                                |   |                        |
|                  | 💢 Delete                     | Delete              |                                      |   |                        |
|                  | & Demove from Context        | Ctrl+Alt+Shift+Down | -                                    |   | edu.umbc.dhood2        |
|                  | Build Path                   | Gurractonictoom     | ic void doBar(int x) {               |   | S main(String[])       |
|                  | Source                       | Alt+Shift+S         | <pre>ut.println("x is: " + x);</pre> |   | ■ <sup>S</sup> doFoo() |
|                  | Refactor                     | Alt+Shift+T         |                                      |   | 🔲 S doBar(int)         |
|                  | Magnet                       |                     |                                      |   |                        |
|                  | Z Export                     |                     |                                      |   |                        |
|                  |                              |                     |                                      |   |                        |
|                  | References                   |                     |                                      | > |                        |
|                  |                              |                     |                                      |   |                        |
|                  | 🚸 Refresh                    | F5                  | Declaration 🖳 Console 🐹              |   |                        |
|                  | Assign Working Sets          |                     |                                      |   |                        |
|                  | Run As                       | I                   |                                      |   |                        |
|                  | Debug As                     | 1                   | 🗾 1 Java Application Alt+Shift+D, J  |   |                        |
|                  | Validate                     |                     | Debug Configurations                 |   |                        |
|                  | Team                         | I                   | , Debug Comgurations                 |   |                        |
|                  | Compare With                 |                     |                                      |   |                        |
|                  | Replace With                 | ,                   |                                      |   |                        |
| ÷                | Restore from Local History.  |                     |                                      |   |                        |
| edu.umbo         |                              | All Calas           |                                      |   |                        |

# Debugging Code (Continued)

• The first time you try to debug code you will be presented with the following dialog

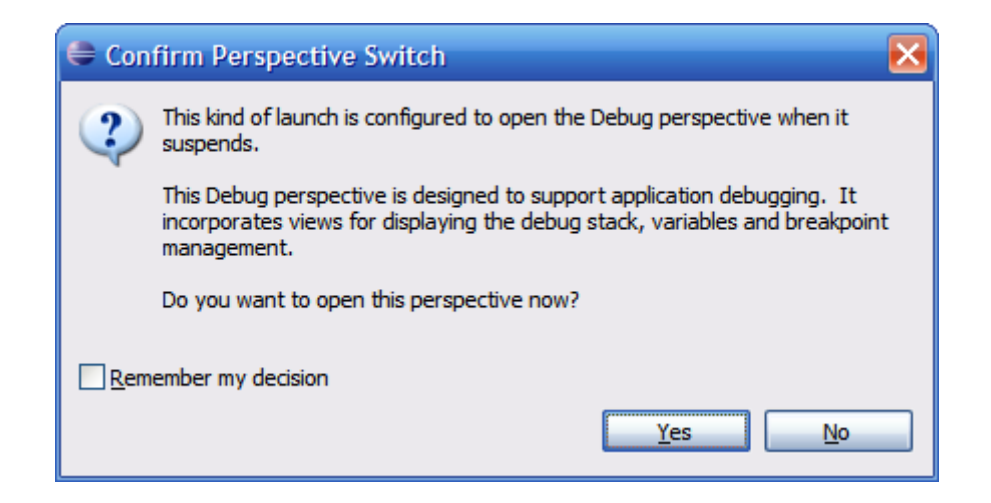

- Eclipse is asking if you want to switch to a perspective that is more suited for debugging, click Yes
- Eclipse has many perspectives based on what you are doing (by default we get the Java perspective)

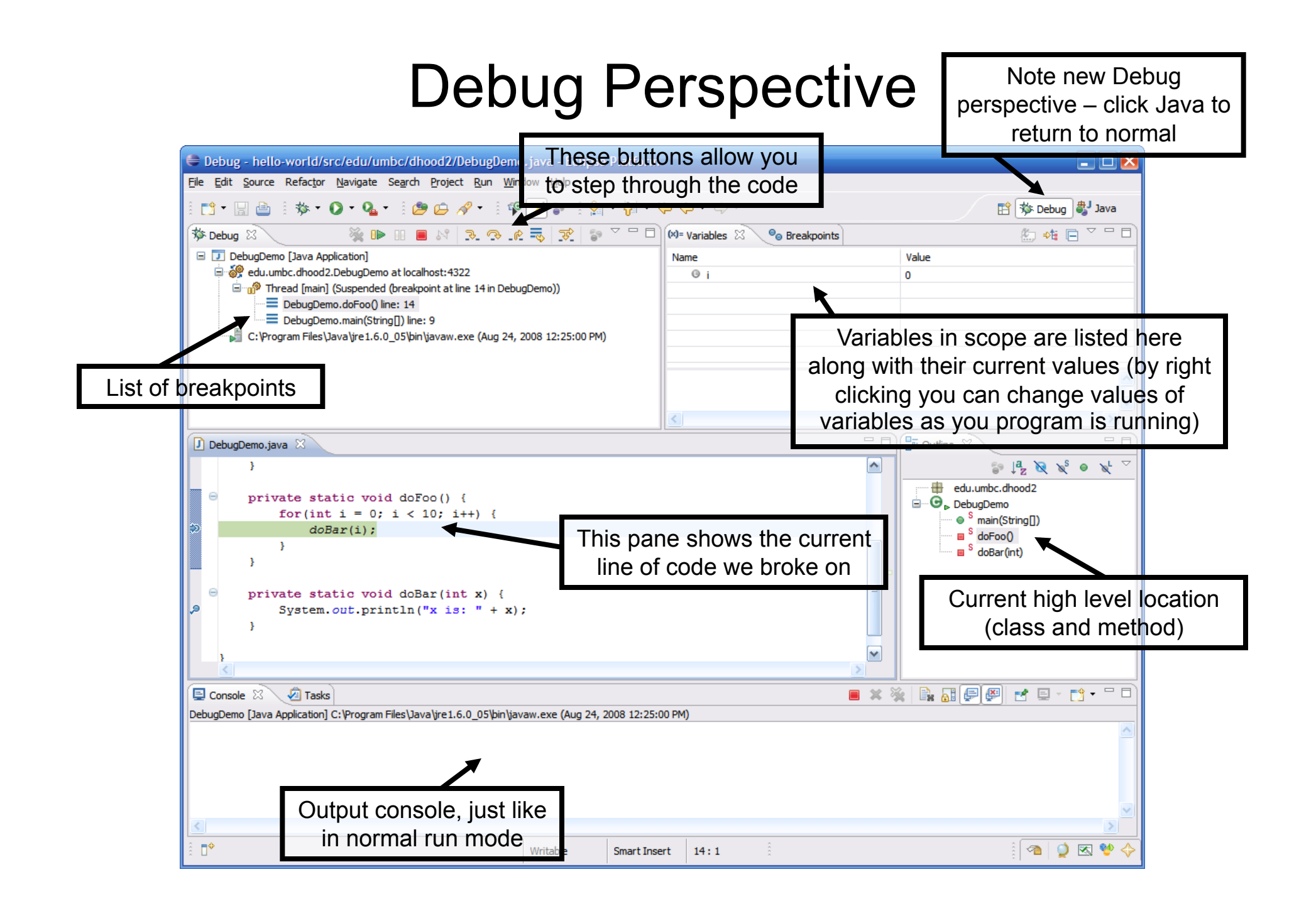

# Sampling of Some Other Features

- Import organization
- Context assist
- Javadoc assist
- Getter/Setter generation
- Add unimplemented methods
- Exception handling
- Reminders
- Local history

### **Import Organization**

 Eclipse can automatically include import statements for any classes you are using, just press Control + Shift + o (letter o)

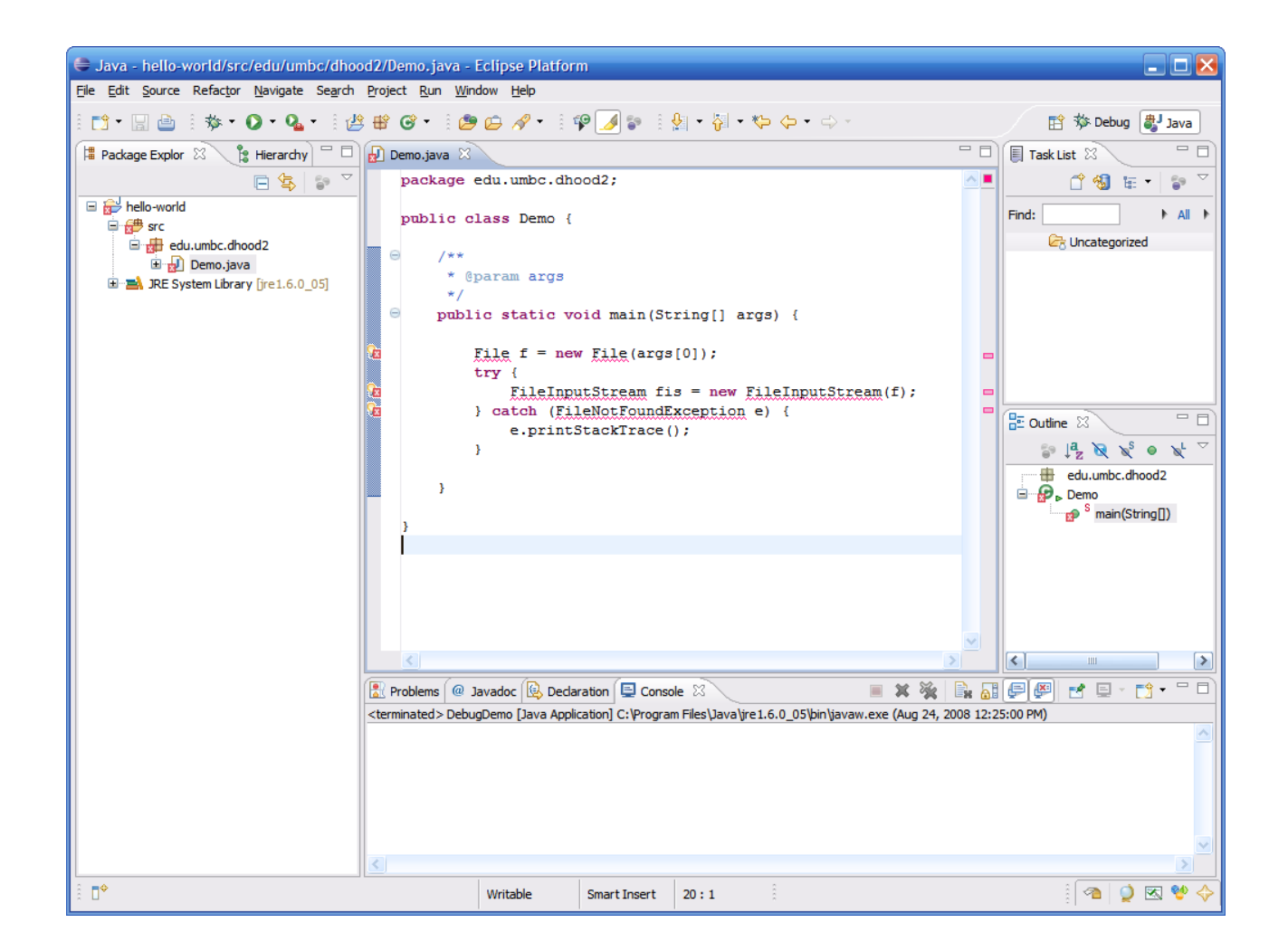

## Import Organization (continued)

• If the class is ambiguous (more than one in the API) then it will ask you to select the correct one

| 🖨 Organize Imports                             | _ 🗆 🔀       |
|------------------------------------------------|-------------|
| <u>C</u> hoose type to import:                 | Page 1 of 1 |
|                                                |             |
| G java.io.File                                 |             |
| Com.sun.java.util.jar.pack.Package.File        |             |
|                                                |             |
|                                                |             |
|                                                |             |
|                                                |             |
|                                                |             |
|                                                |             |
|                                                |             |
| ?         < Back         Next >         Finish | Cancel      |

# Import Organization (continued)

- Import statements automatically included and organized -
  - You can organize imports to clean them up at any time

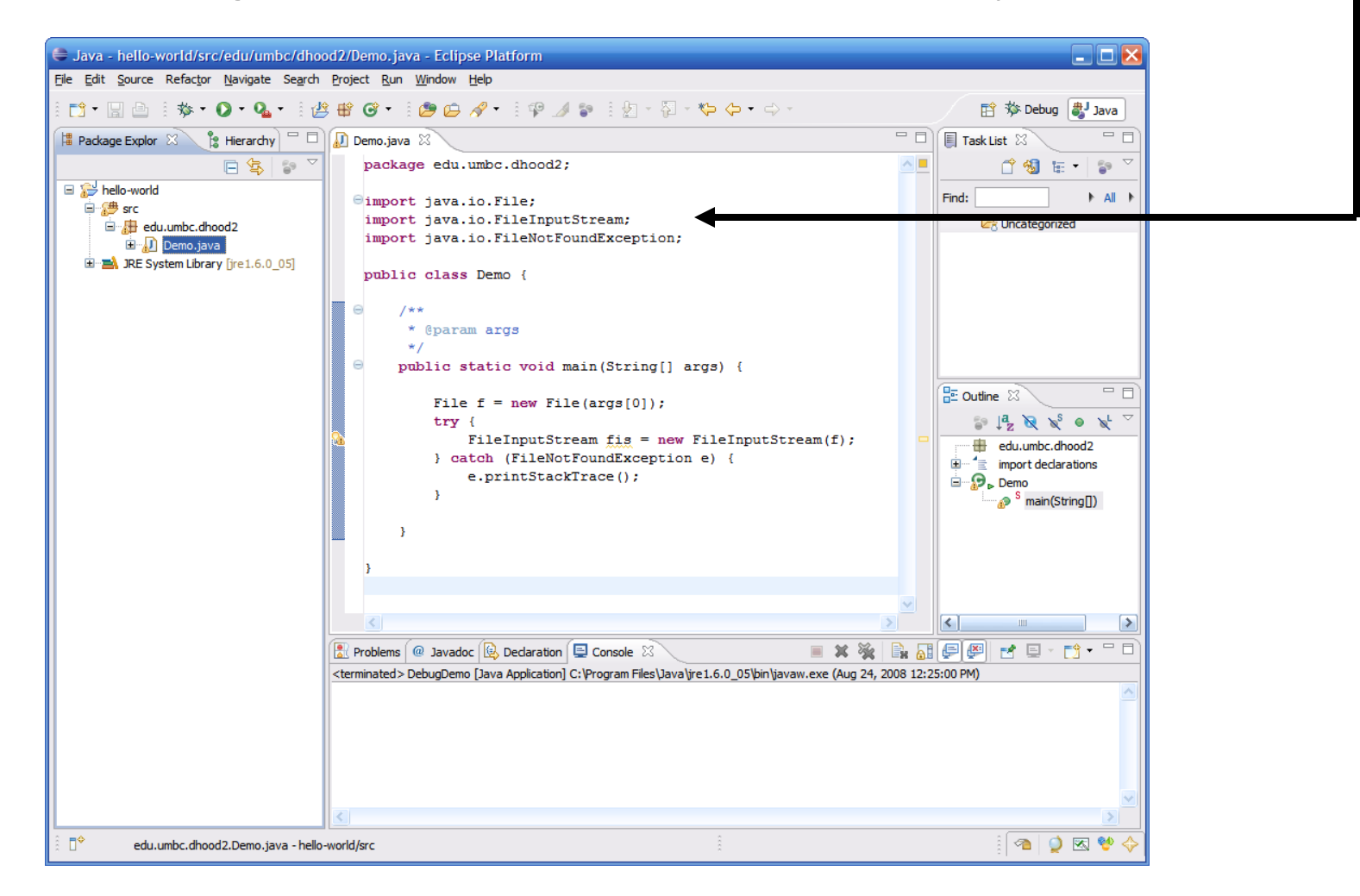

### **Context Assist**

- If you are typing and press a "." character and pause a second, Eclipse will show you a list of all available methods for the class
  - Prevents having to browse javadocs to see what methods are available
  - Get context assist at any time by pressing Control + Space

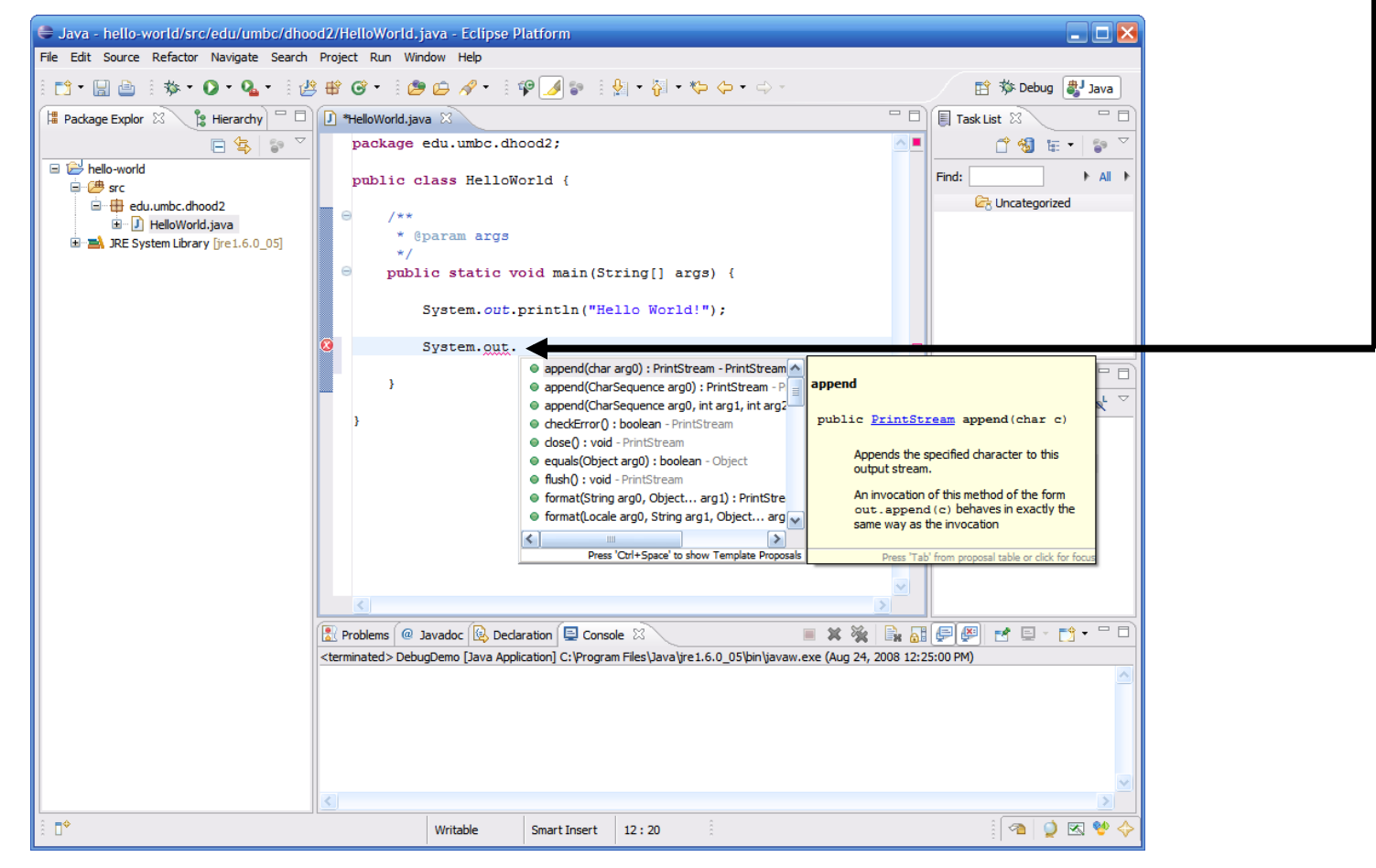

#### Javadoc Assist

• Eclipse can also help generate javadoc comments for you, simply place the cursor before the method and then type "/\*\*" then Enter

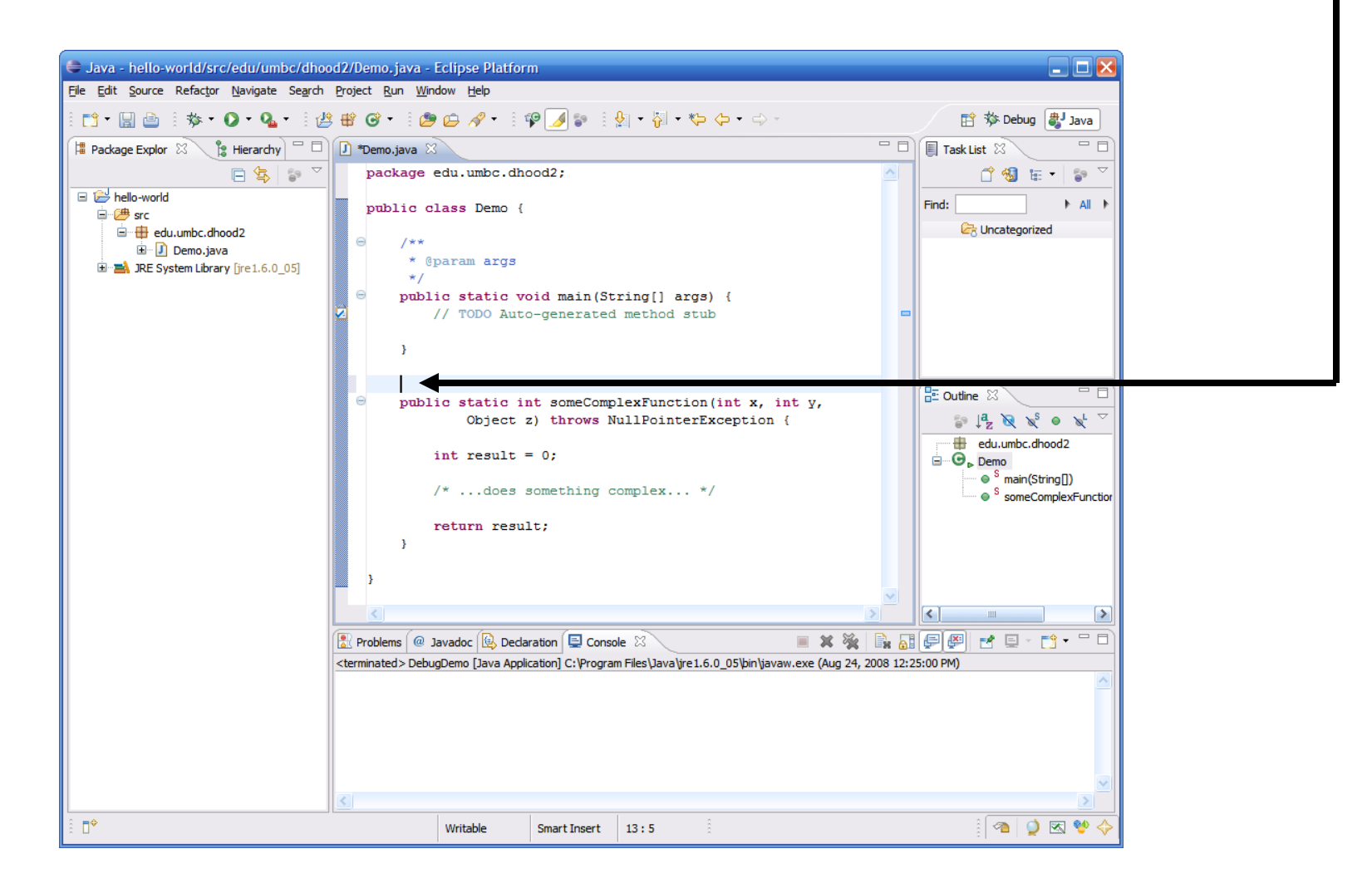

### Javadoc Assist (continued)

 Eclipse will automatically generate a javadoc header for the method all stubbed out with the parameters, return type and exceptions

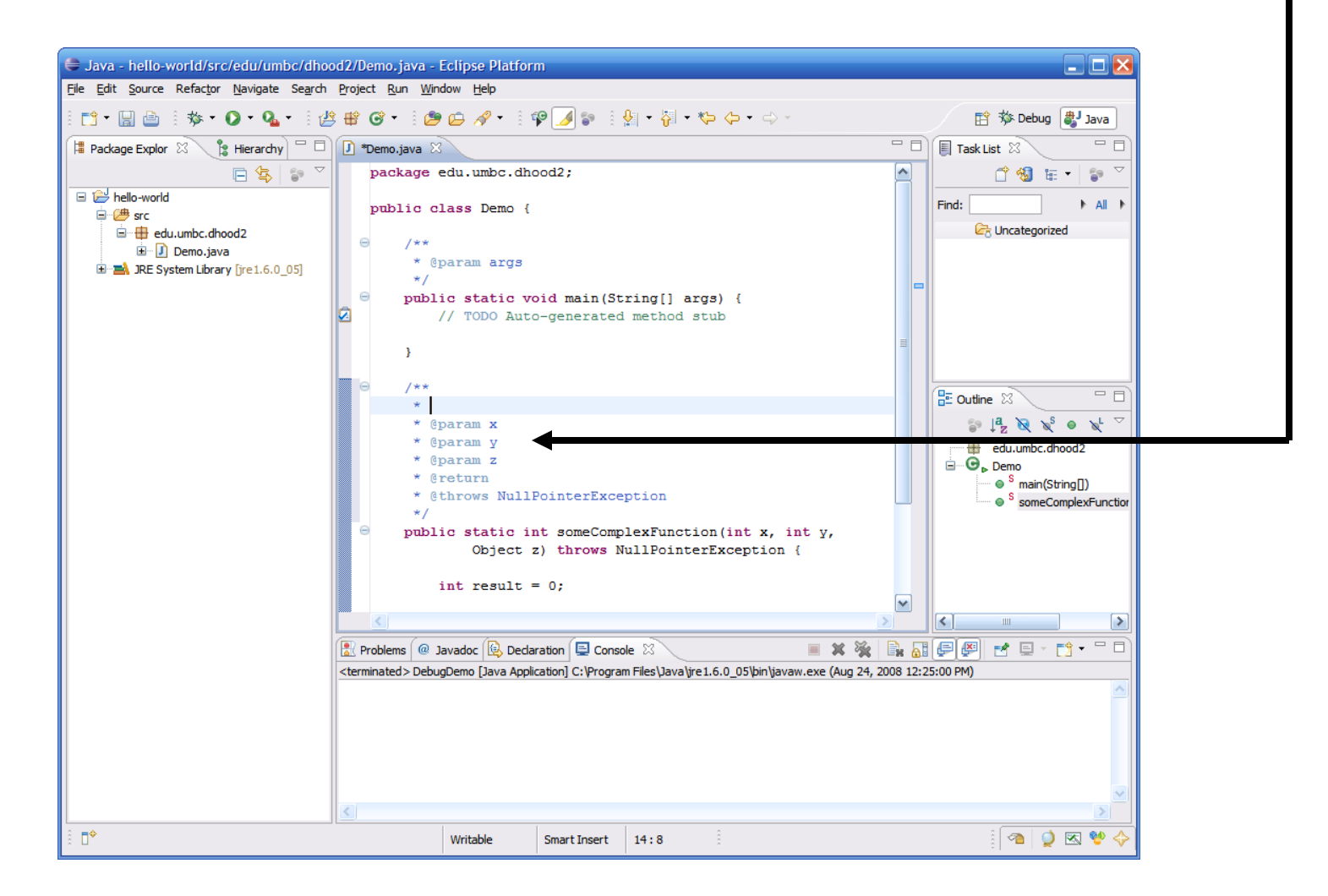

#### **Getter/Setter Generation**

• Eclipse can automatically generate getters and setters for member of a class...

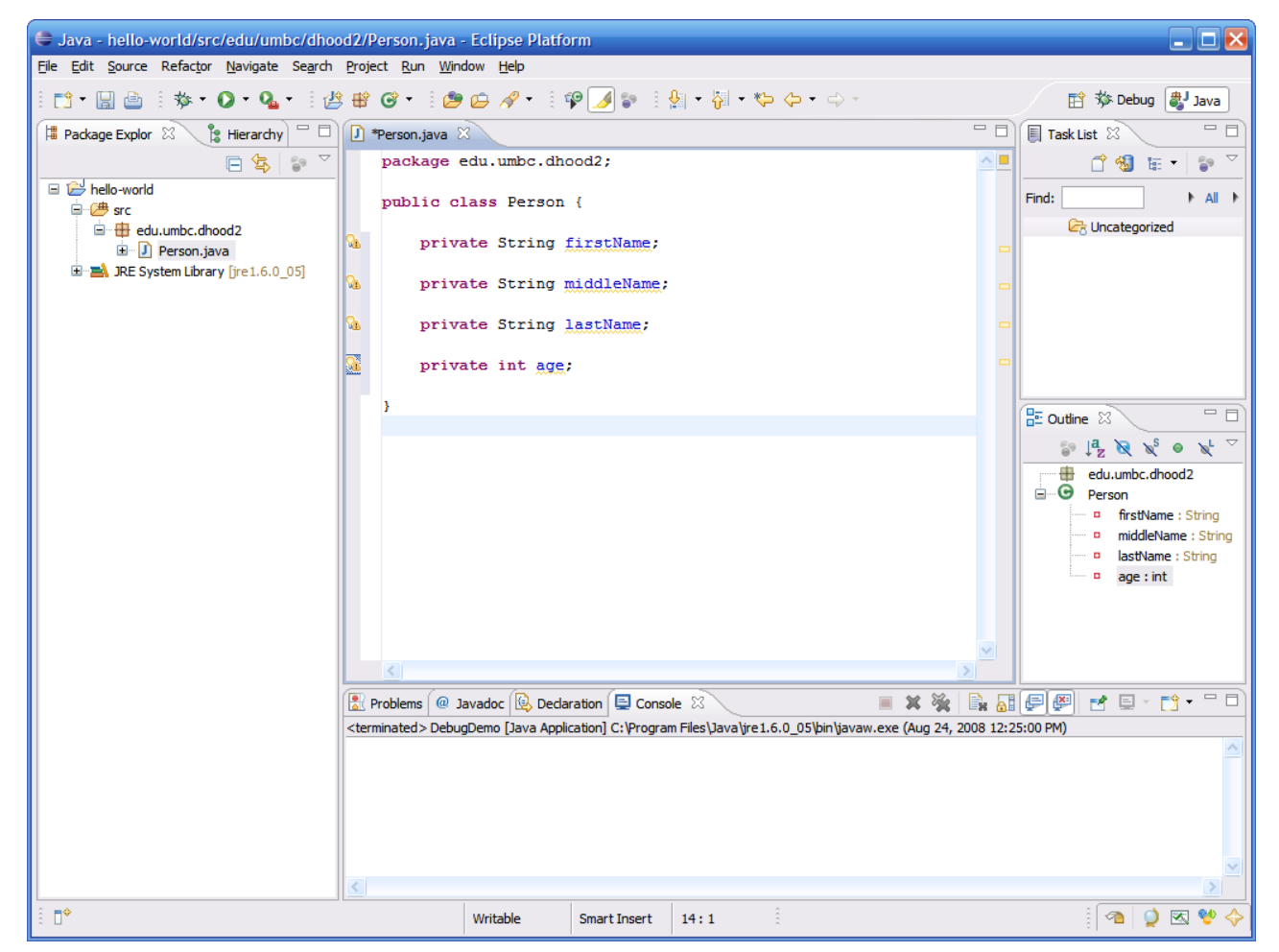

### Getter/Setter Generation (continued)

 To generate getters and setters, right click in the main pane, then select Source → Generate Getters and Setters

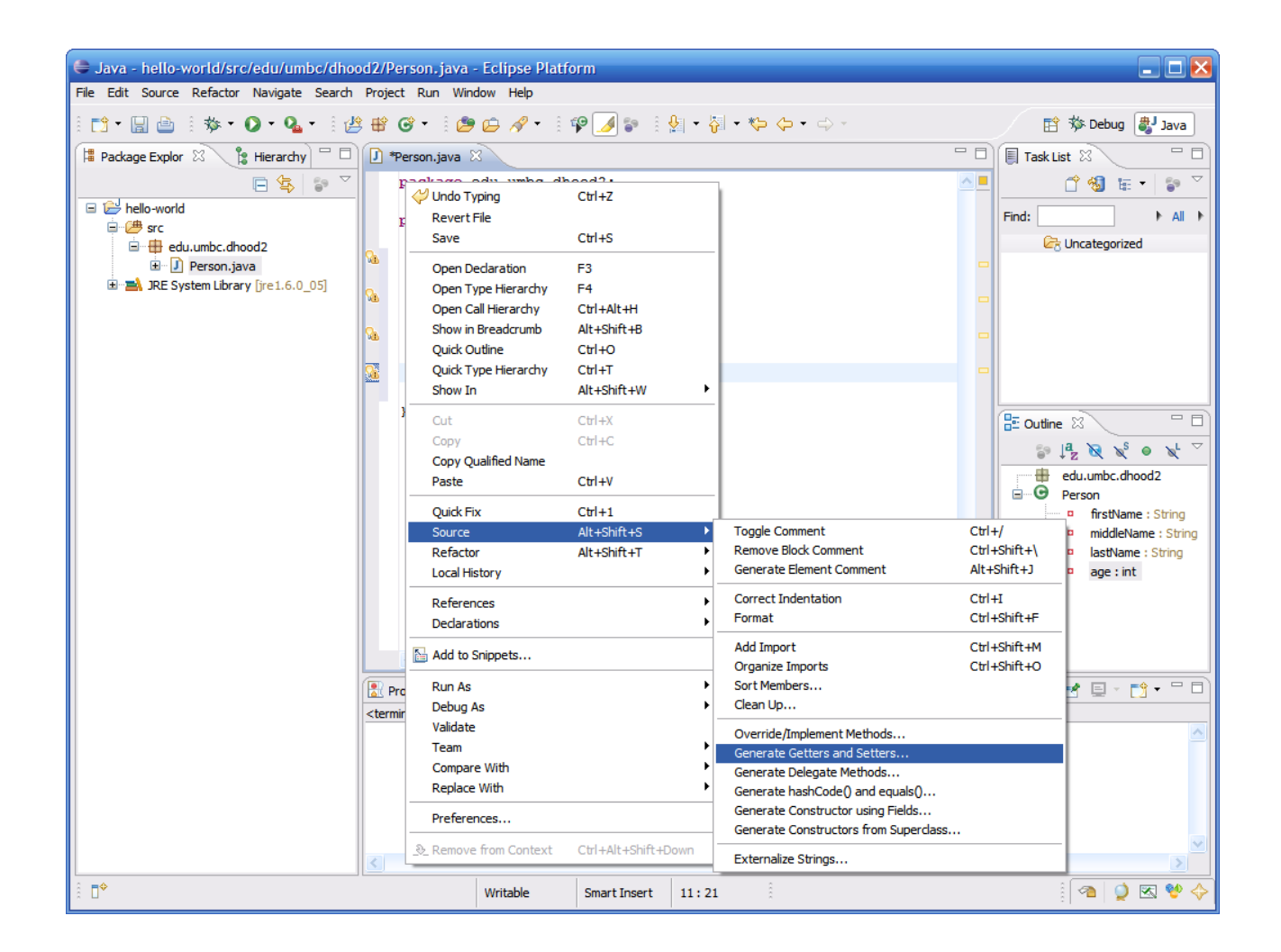

### Getter/Setter Generation (continued)

 Here you can selectively choose members for which to generate getters and setters

| Generate Getters and Setters                                                                                                    | _ 🗆 🔀                                                                                 |
|----------------------------------------------------------------------------------------------------|---------------------------------------------------------------------------------------|
| Select getters and setters to create:                                                                                                    |                                                                                       |
| •       age         •       getAge()         •       setAge(int)         •       isstName         •       getFirstName()         •       setFirstName(String)         •       setLastName()         •       setLastName()         •       setLastName()         •       setLastName(String)         •       •         •       setMiddleName()         •       setMiddleName(String) | Select <u>All</u><br><u>D</u> eselect All<br>Select <u>G</u> etters<br>Select Setters |
| Allow setters for final fields (remove 'final' modifier from fields if necessary                                                                                                    | /)                                                                                    |
| After 'age'                                                                                                    | <b>v</b>                                                                              |
| Sort by:                                                                                                    |                                                                                       |
| Fields in getter/setter pairs                                                                                                    | ~                                                                                     |
| Access modifier                                                                                                    |                                                                                       |
| Generate method comments                                                                                                    |                                                                                       |
| The format of the getters/setters may be configured on the <u>Code Templates</u><br>i 8 of 8 selected.                                                                                                    | preference page.                                                                      |
| ?                                                                                                    | Cancel                                                                                |

### Getter/Setter Generation (continued)

 Eclipse will then automatically generate the code for the getters and setters

| File Edit Source Defector Navigate Search Project Dun Window Help                                                                                                    |                    |
|----------------------------------------------------------------------------------------------------|--------------------|
| The For Source Relation Manadare Search Fullert Kill Million Leib                                                                                                    |                    |
| i 📬 • 📓 🚔 i 🏇 • Ø • Q₄ • i 🖄 📽 ঔ • i 🥭 🖨 🛷 • i 🍄 🅖 🐦 i 🖗 • ♀ + ♀ →                                                                                                    | 😭 🕸 Debug 🐉 Java   |
| 📔 Package Explor 🛛 🔰 Hierarchy 🏱 🗖 🔃 "Person.java 🖂 👘 🖓                                                                                                    | List 🛛 🗌 🗆         |
| package edu.umbc.dhood2;                                                                                                    | 🖆 🚳 🏣 🔹 🏹          |
| □                                                                                                    | ♦ IIA ♦            |
| edu.umbc.dhood2 private String firstName;                                                                                                    | Uncategorized      |
| B-B, JRE System Library [jre1.6.0_05] private String middleName;                                                                                                    |                    |
| private String lastName;                                                                                                    |                    |
| private int age;                                                                                                    |                    |
| <pre>public String getFirstName() {     return firstName;</pre>                                                                                                    |                    |
|                                                                                                    |                    |
| public void setFirstName(String firstName) {                                                                                                    | getFirstName()     |
| this.firstName = firstName;                                                                                                    | setFirstName(Strir |
|                                                                                                    | getMiddleName()    |
| public String getMiddleName() {         return middleName() {         return middleName() { | getLastName()      |
| }                                                                                                    | setLastName(Strin  |
|                                                                                                    | setAge(int)        |
| public void setMiddleName(string middleName) {                                                                                                    |                    |
| 🖹 Problems @ Javadoc 😥 Declaration 📮 Console 🛛 📄 🗰 🎉 🛼 🐺 🗭                                                                                                    |                    |
| <terminated> DebugDemo [Java Application] C:\Program Files\Java\jre1.6.0_05\bin\javaw.exe (Aug 24, 2008 12:25:00 PM)</terminated>                                                                                                    |                    |
|                                                                                                    |                    |
|                                                                                                    |                    |
|                                                                                                    |                    |
|                                                                                                    |                    |
| 2                                                                                                    |                    |
| I Writable Smart Insert 11:21                                                                                                    | i 🐴 🥥 🗷 🔮 🔶        |

### Add Unimplemented Methods

• Eclipse can also stub out methods that need to be present as a result of implementing an interface...

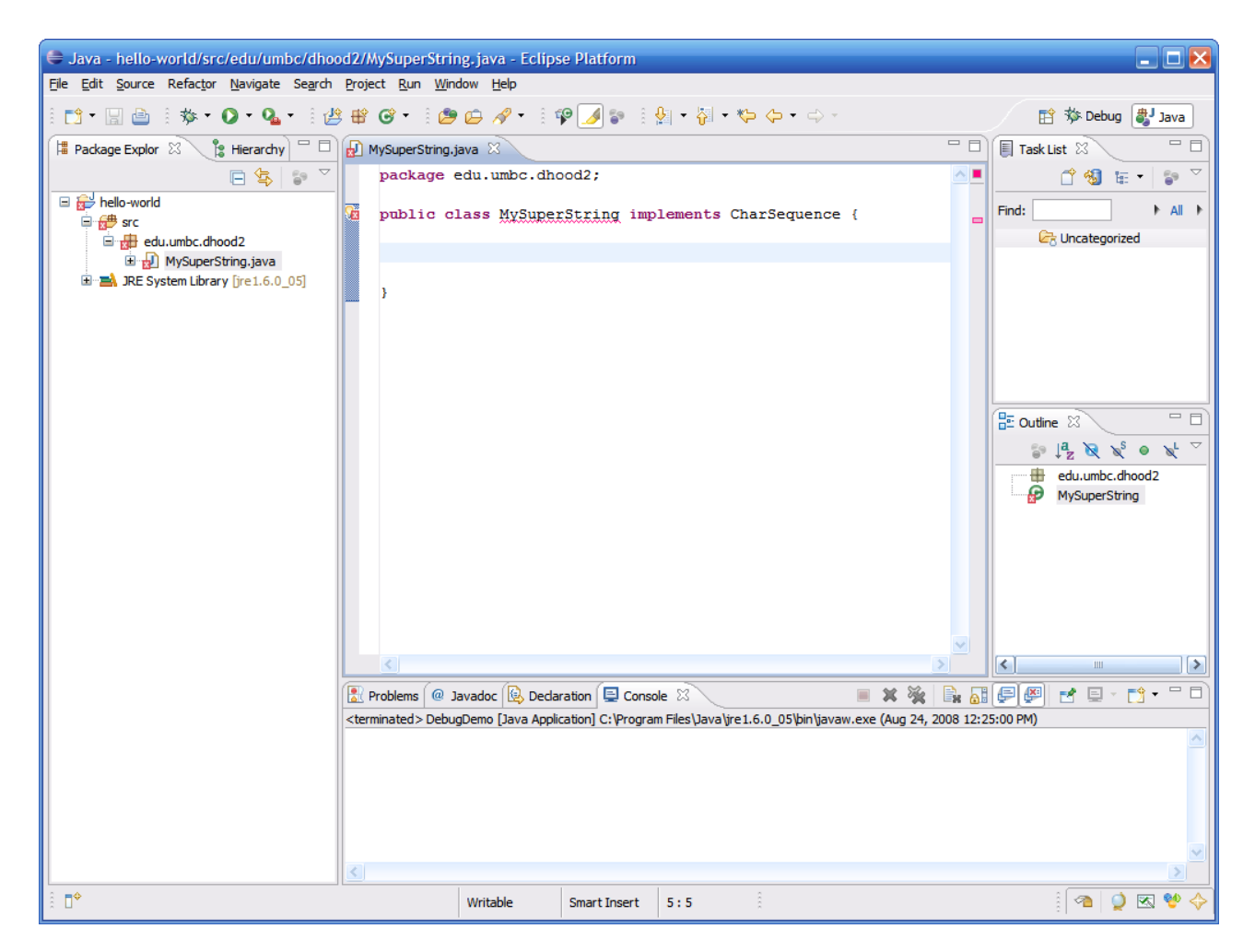

#### Add Unimplemented Methods (continued)

 You can use the quick fix light bulb to add the interfaces unimplemented methods to the class γ

| Java - hello-world/src/edu/umbc/dhoo           | od2/MySuperString.java                 | - Eclipse Platform         |                             |                                |                             | IX         |
|------------------------------------------------|----------------------------------------|----------------------------|-----------------------------|--------------------------------|-----------------------------|------------|
| File Edit Source Refactor Navigate Search      | Project Run Window Hel                 | lp .                       |                             |                                |                             |            |
| 📑 - 🗌 🗁 🗄 🏇 - 🔘 - 🏊 - 🗄 🛃                      | 3 🕆 🕑 - 🛛 🥭 🗁 🛷                        | • 1 🕫 🌛 🐑 1                | ∲ • ¦} • \$> ↔ •            | ⇒ -                            | 😭 🏇 Debug 🐉 Ja              | iva        |
| 🛱 Package Explor 🛛 🍃 Hierarchy 🗖 🗖             | 🚽 MySuperString.java 🗙                 |                            |                             | - 8                            | Task List 🛛                 |            |
| □ 🕏 🍃 🎽                                        | package edu.um                         | bc.dhood2;                 |                             | <u> </u>                       | 🗂 🖄 🖩 🕇                     |            |
| □ 🔂 hello-world                                | public class M                         | vSuperString imp           | lements CharSequ            | ence {                         | Find:                       | All 🕨      |
| edu.umbc.dhood2                                | 5                                      | The type MySuperString     | must implement the inherit  | ed abstract method             | ategorized                  |            |
|                                                |                                        | 2 quick fixes available:   |                             |                                |                             |            |
|                                                | }                                      | Add unimplemented m        | <u>ethods</u>               |                                |                             |            |
|                                                | _                                      | Make type 'MySuperS        | tring' abstract             |                                |                             |            |
|                                                | 5                                      | \$ <u>2</u>                |                             |                                | .::                         |            |
|                                                |                                        |                            |                             |                                |                             |            |
|                                                |                                        |                            |                             |                                | 🗄 Outline 🛛                 |            |
|                                                |                                        |                            |                             |                                | ja ↓ <mark>a</mark> ≷ ≷ ● 1 | <b>⊾</b> ▽ |
|                                                |                                        |                            |                             |                                | edu.umbc.dhood2             |            |
|                                                |                                        |                            |                             |                                | N <sup>p</sup> Hyperburng   |            |
|                                                |                                        |                            |                             |                                |                             |            |
|                                                |                                        |                            |                             |                                |                             |            |
|                                                |                                        |                            |                             |                                |                             |            |
|                                                |                                        |                            |                             | ~                              |                             |            |
|                                                | <                                      |                            |                             | 2                              | <                           |            |
|                                                | Problems @ Javadoc                     | 😣 Declaration 🗐 Consc      | ole 🛛                       | 🗏 🗶 💥 📄                        | : 🖻 🖳 🖻 🗧 🕆 📬 🔹             |            |
|                                                | <terminated> DebugDemo []</terminated> | ava Application] C:\Progra | m Files\Java\jre1.6.0_05\bi | n\javaw.exe (Aug 24, 2008 12:2 | 25:00 PM)                   |            |
|                                                |                                        |                            |                             |                                |                             |            |
|                                                |                                        |                            |                             |                                |                             |            |
|                                                |                                        |                            |                             |                                |                             |            |
|                                                |                                        |                            |                             |                                |                             | ~          |
|                                                | <                                      |                            | 1                           |                                |                             |            |
| ☐ <sup>◆</sup> The type MySuperString munce.su | bSequence(int, int) Writable           | e Smart Insert             | 3:21                        |                                | 🐴   🍳 🖾 ۹                   | * 🔶        |

#### Add Unimplemented Methods (continued)

Again Eclipse will go ahead and stub out the method for us

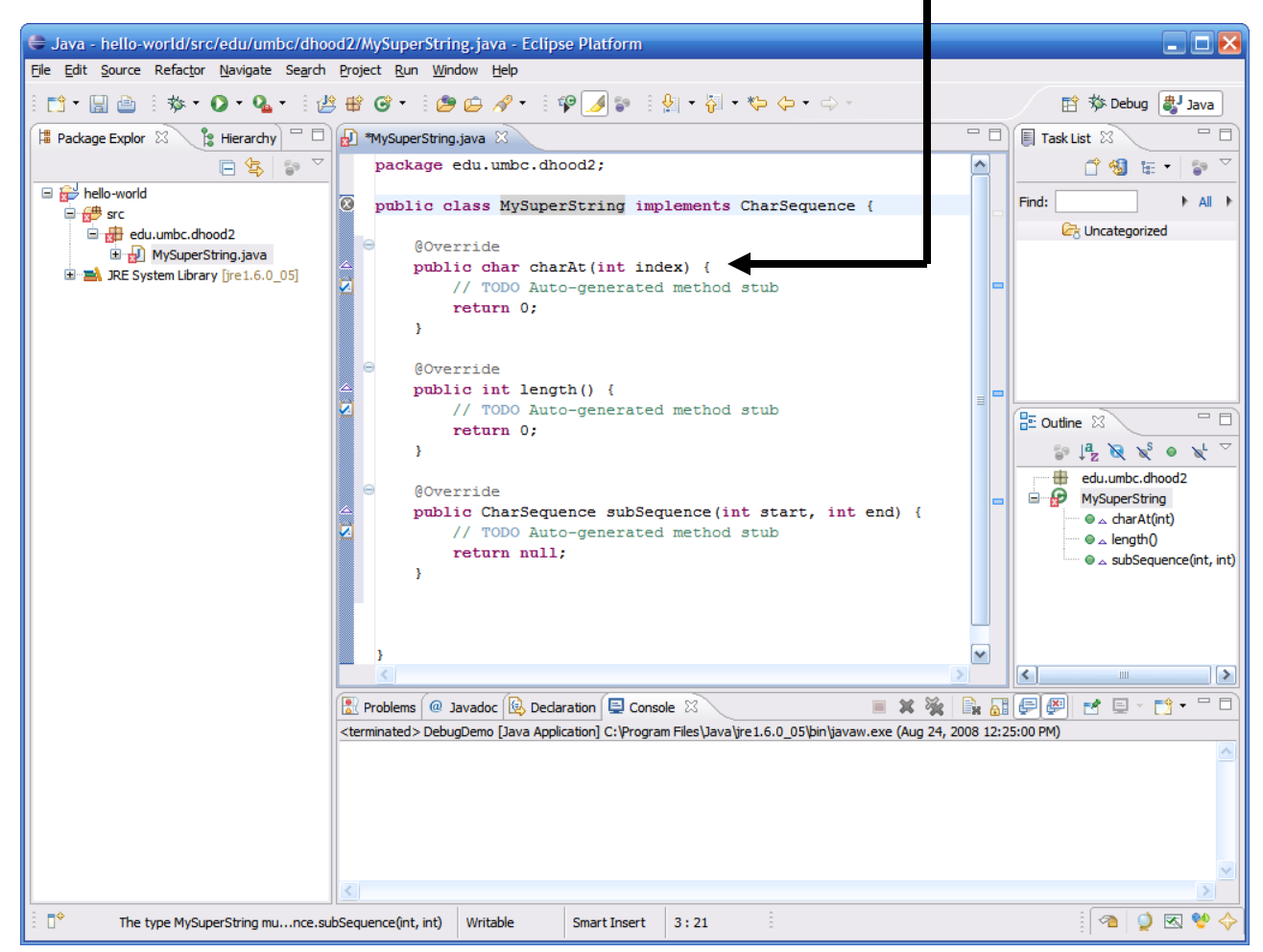

### **Exception Handling**

Eclipse will also pickup on unhandled exceptions –

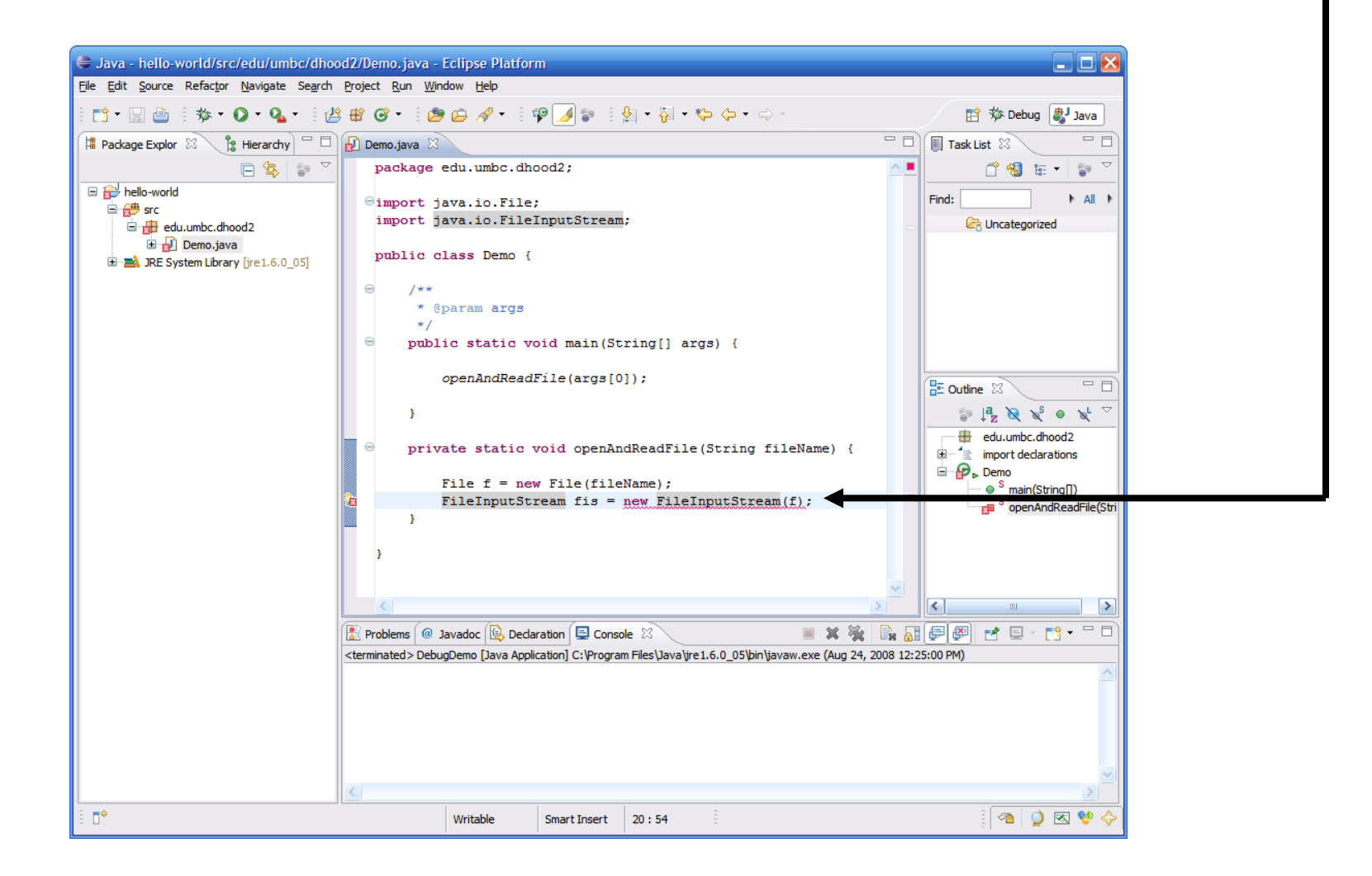

# Exception Handling (continued)

| 🖨 Java - hello-world/src/edu/umbc/dhoo    | d2/Demo.java - Eclipse Platform                                                                   |                                                                                                    |                                                                                                    |
|-------------------------------------------|---------------------------------------------------------------------------------------------------|----------------------------------------------------------------------------------------------------|----------------------------------------------------------------------------------------------------|
| File Edit Source Refactor Navigate Search | Project Run Window Help                                                                           |                                                                                                    |                                                                                                    |
| 📬 • 🗐 🗁    🏇 • 🔘 • 💁 •    🏄               | 🖶 🞯 • 🛛 😂 🖨 🗸 • 🗍 🍄 🌽 🦆 🕴 🐓                                                                       | • 🙀 • 🏷 🔶 • 🖒 •                                                                                                    | 😭 🏇 Debug 🐉 Java                                                                                                    |
| ቹ Package Explor 🛛 🍃 Hierarchy 🖵 🗖        | 🛃 Demo.java 🗙                                                                                     |                                                                                                    | 🗐 Task List 🛛 📃 🗌                                                                                                    |
| E S Is ▼                                  | package edu.umbc.dhood2;<br>eimport java.io.File;                                                 | <u> </u>                                                                                                    | Image: Control of the second second secon                        |
| edu.umbc.dhood2                           | <pre>import java.io.FileInputStream; public class Demo {</pre>                                    |                                                                                                    | Contractor Contractor |
| Bi∃ MA JRE System Library [jre1.6.0_05]   | <ul> <li>/**</li> <li>*/ @param args</li> <li>*/</li> <li>public static void main(Stri</li> </ul> | ing[] args) {                                                                                                    |                                                                                                    |
|                                           | openAndReadFile(args[0])                                                                          |                                                                                                    |                                                                                                    |
|                                           | <pre></pre>                                                                                       |                                                                                                    |                                                                                                    |
|                                           | }                                                                                                 | Image: Second system         Image: Second system         Image: Se |                                                                                                    |
|                                           |                                                                                                   |                                                                                                    |                                                                                                    |
|                                           | Problems @ Javadoc 😥 Declaration 🖃 Console                                                        |                                                                                                    |                                                                                                    |
|                                           | <terminateo> Debuguemo (Java Application) C: (Program H</terminateo>                              | nies µava yre 1.6.0_05 pin yavaw.exe (Aug 24, 2008 12:2:                                                                                                    | (UU PM)                                                                                                    |
|                                           | <u></u>                                                                                           |                                                                                                    |                                                                                                    |
| 1 □◆                                      | Writable Smart Insert 2                                                                           | 20:54                                                                                                    | 🕋 🍳 🗷 💖 🔶                                                                                                    |

### Exception Handling (continued)

Eclipse can automatically add a "throws declaration" to the method signature —

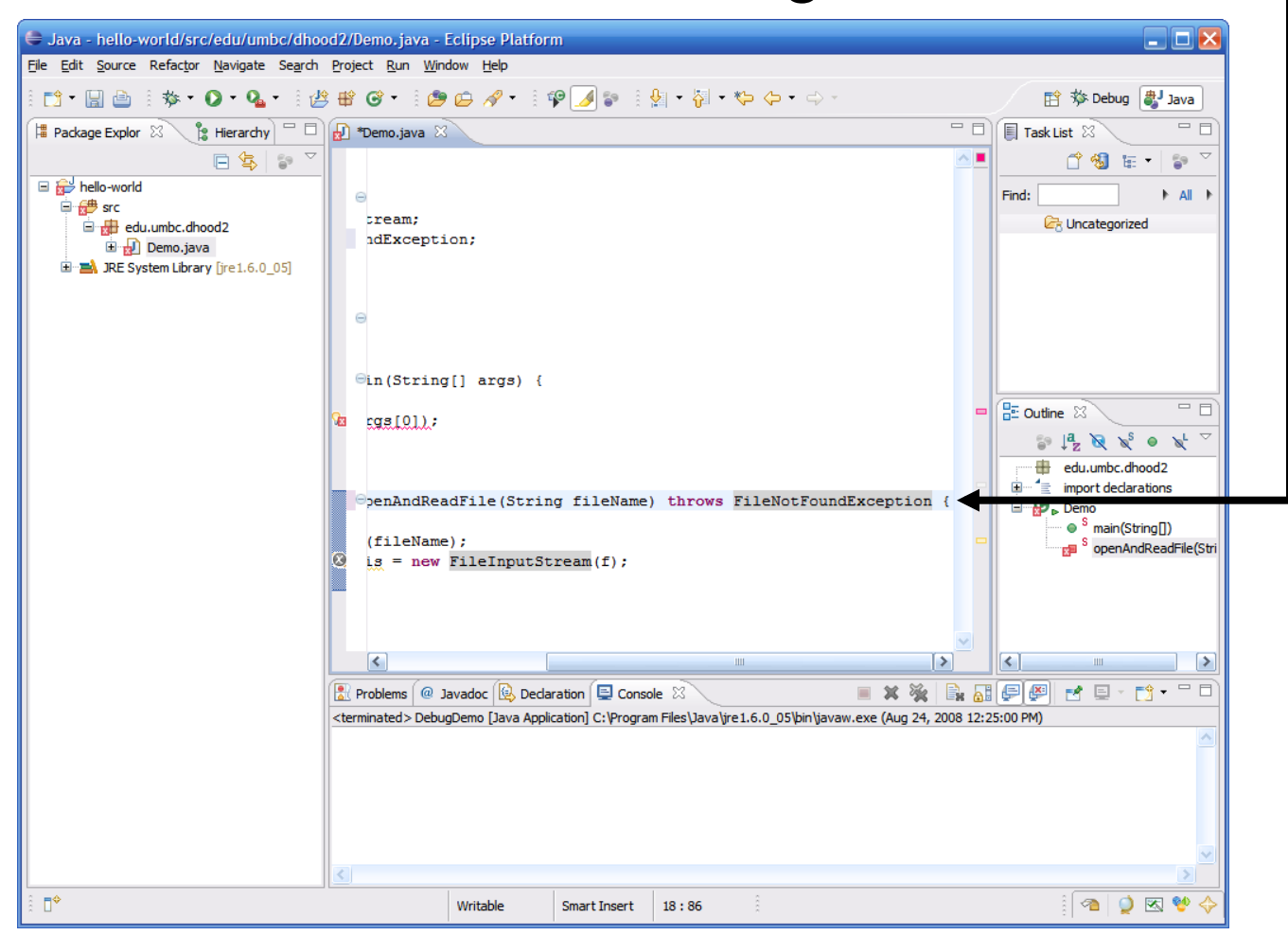

# Exception Handling (continued)

 Alternately, Eclipse can also wrap the code inside a try/catch block

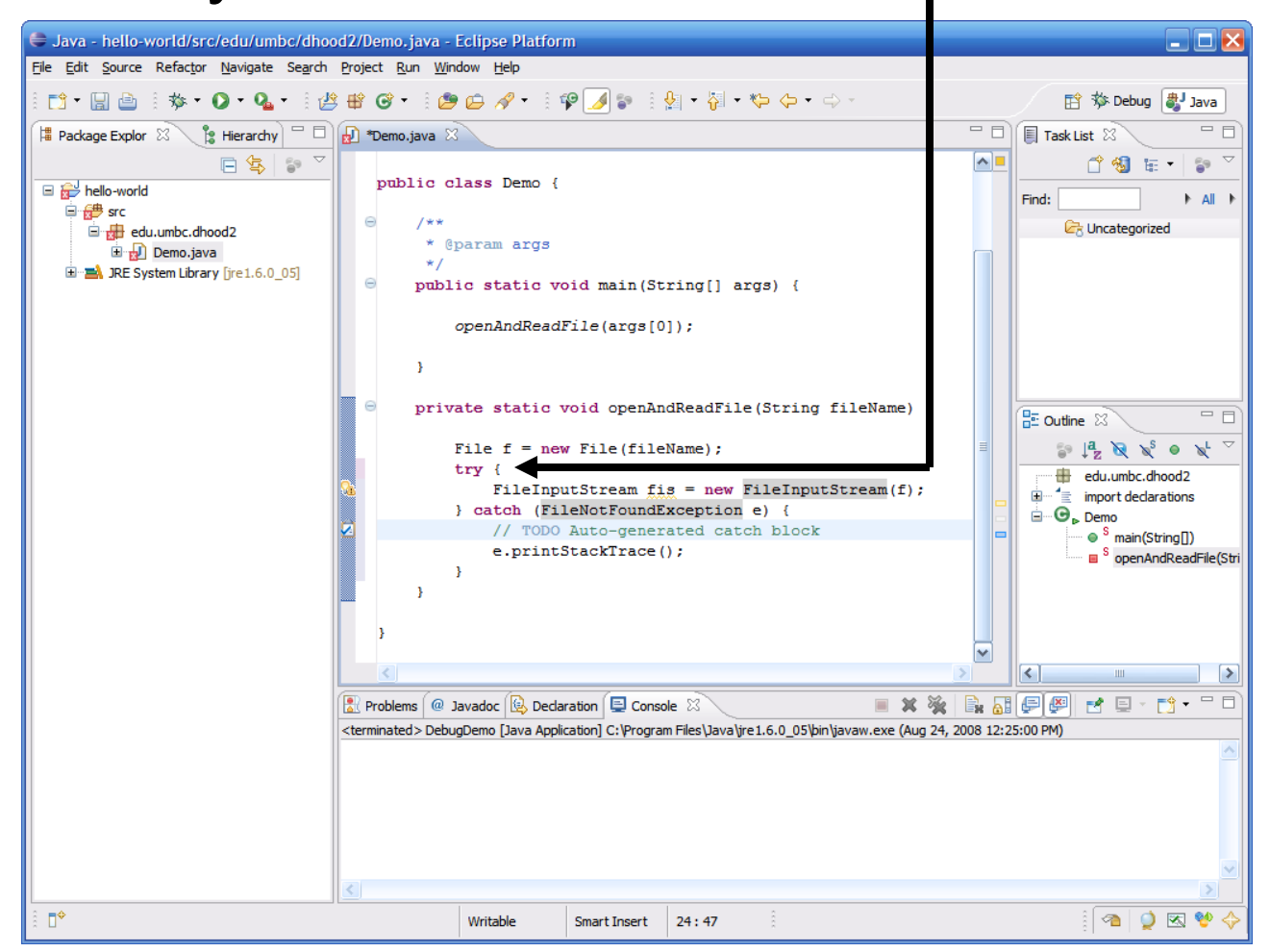

# Tasks

- Eclipse allows you to insert reminders into your code and stores them for you to come back and revisit them
- Eclipse recognizes the following tags inside comments...
  - TODO
  - FIXME
  - XXX
- You can even add your own custom tasks through the preferences menu

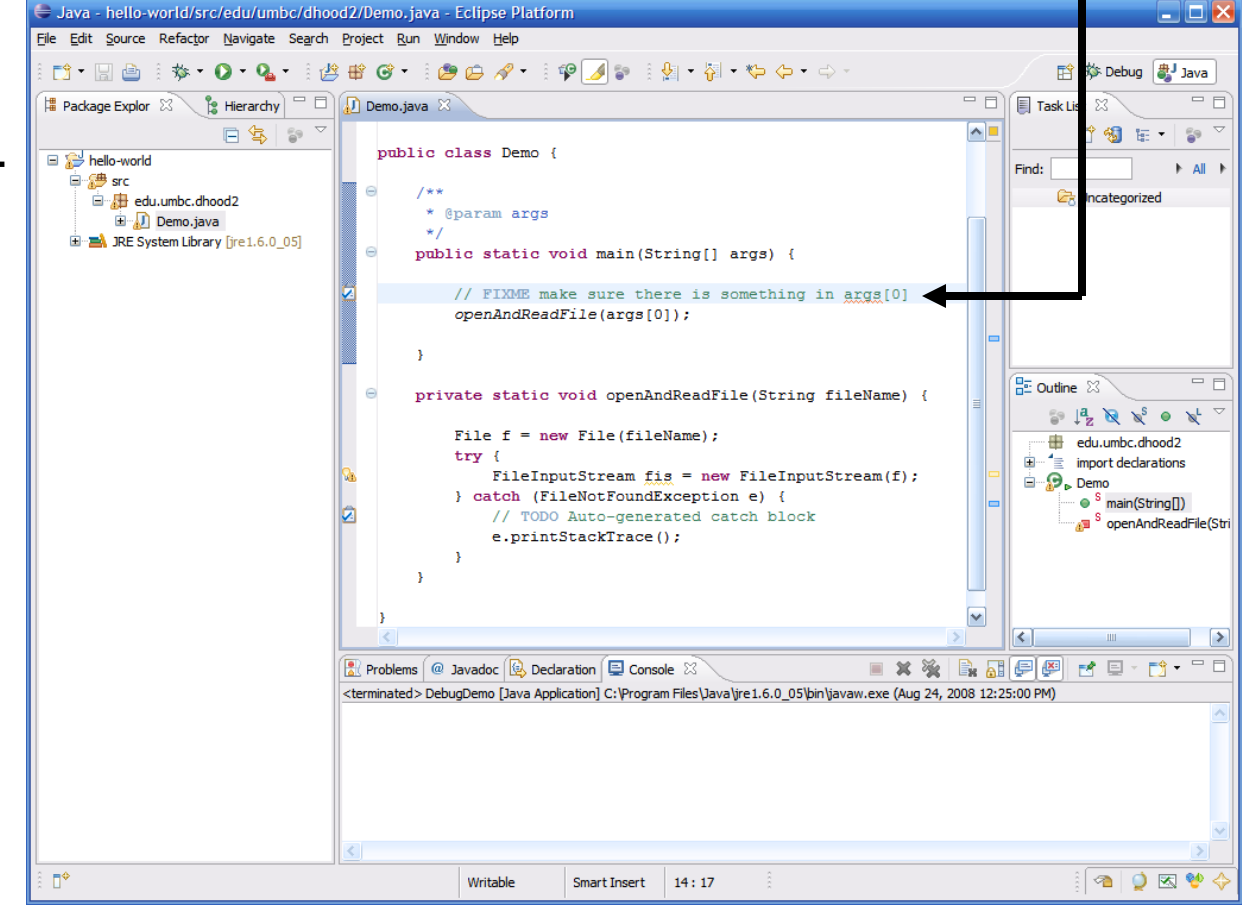

### Tasks (continued)

 To add a table of all reminders in all of your source code you can add the Tasks view by clicking on Window → Show View → Tasks ¬

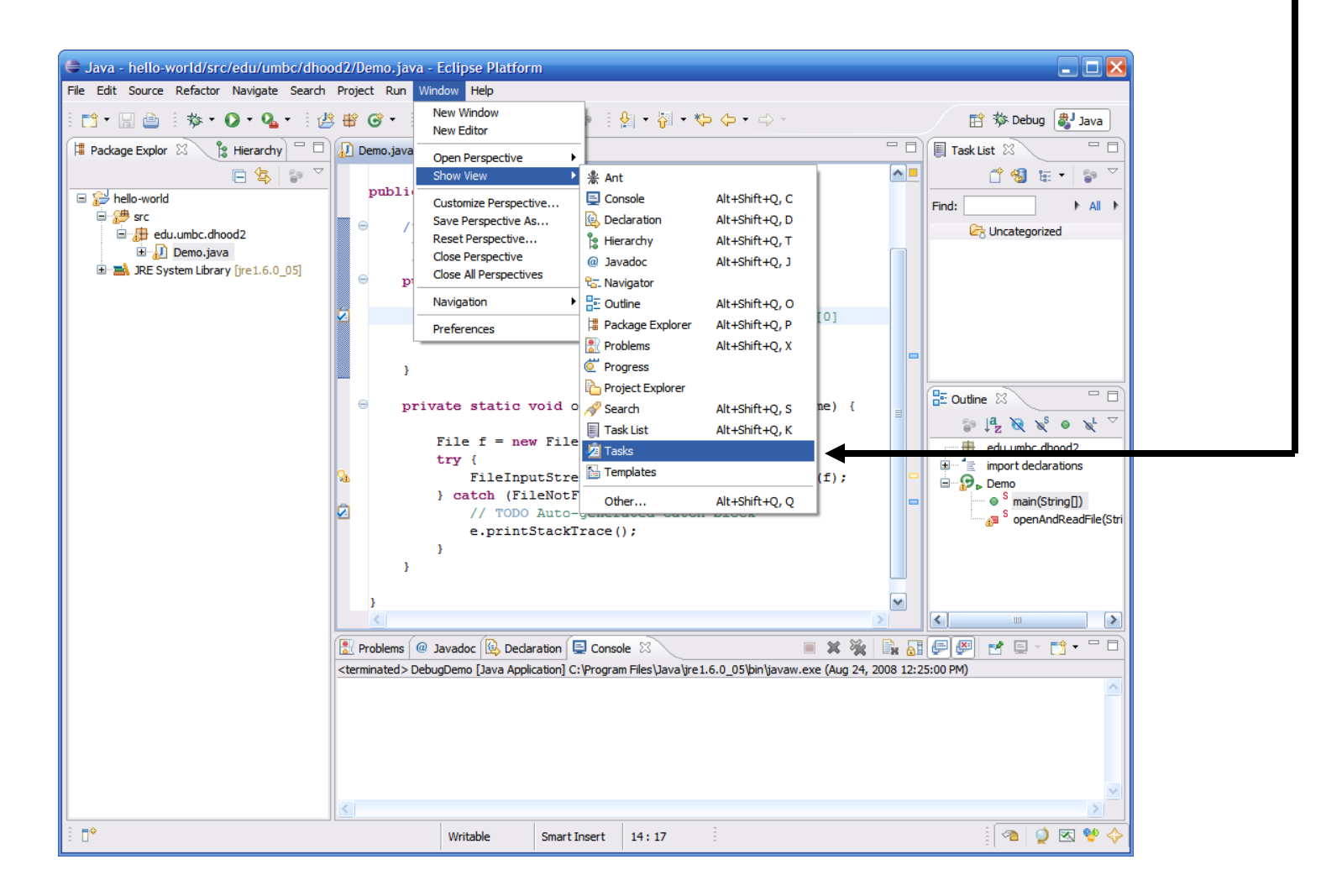

### Tasks (continued)

This neatly displays all tasks in a tabular form -

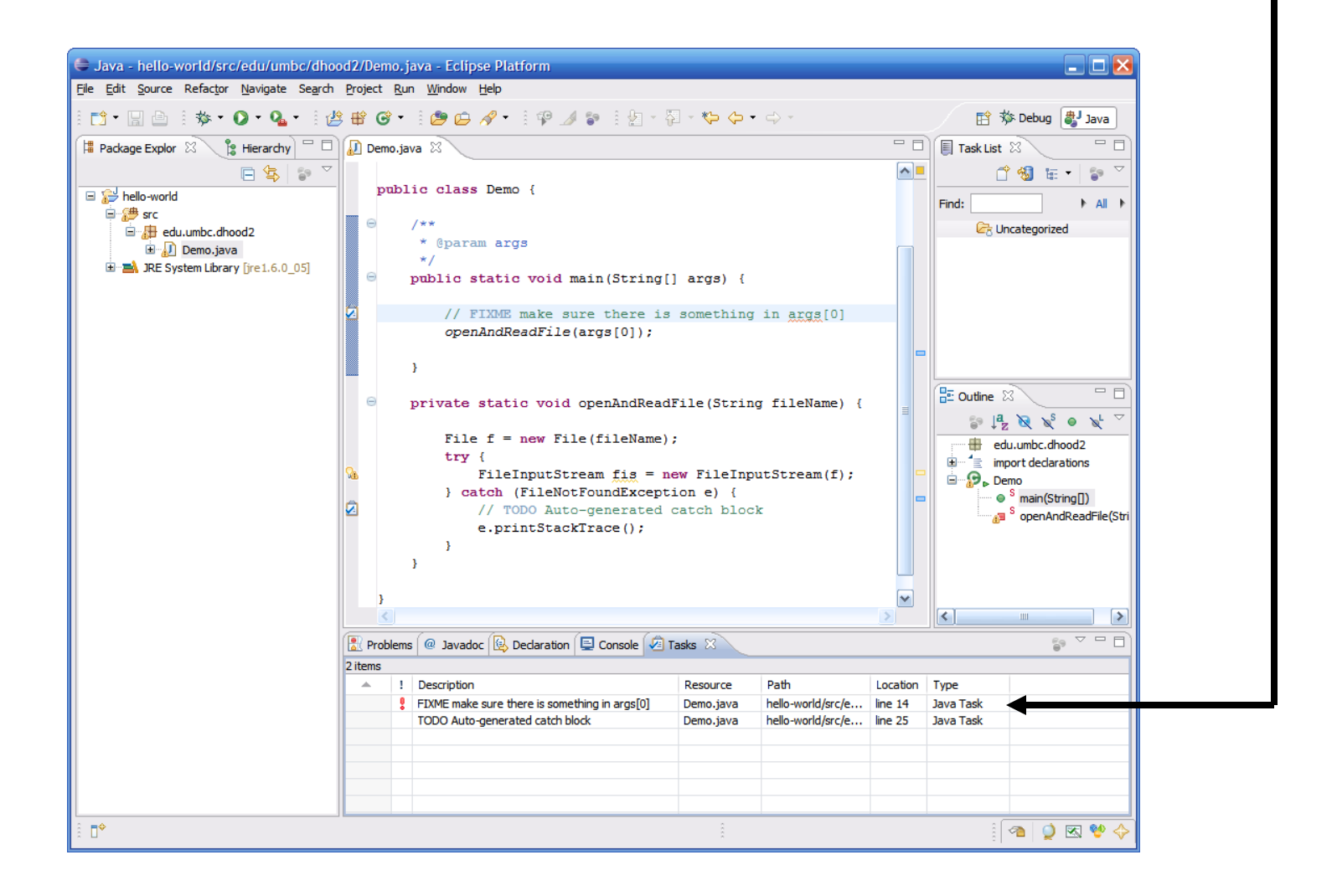

### Local History

 Eclipse maintains a local history of file revisions which can be accessed by right clicking on the class, then selecting Compare With → Local History... ¬

| hello-world/sr      | c/edu/umbc/dhood2/Dem      | 10. java - Eclipse Platf | orm                                                                    |            | 🛛 🔀               |
|---------------------|----------------------------|--------------------------|------------------------------------------------------------------------|------------|-------------------|
| it source Relactor  | Navigate Search Project    | Kun window neip          |                                                                        |            |                   |
| 📙 🖆 🗄 🏇 •           | 0 • <b>4</b> • 1 🖉 🕸 G     | ) • 🛛 🕭 🖉 •              | 9 P ⊿ P 1 2 × 2 × 4 × 4 ↔ ↔ → → ×                                      |            | 🔛 🏇 Debug 📲 Java  |
| kage Explor 🕺 🕴     | 🖁 Hierarchy 🗖 🗖 🚺 Dem      | o.java 🛛                 |                                                                        |            | 🗐 Task List 🛛 👘 🗖 |
|                     | pa                         | ackage edu.umbc.c        | lhood2;                                                                | ~          | r 🔞 🖬 🗸 😭 🗸       |
| hello-world         |                            |                          |                                                                        | -          |                   |
| 🗁 src               | p                          | ablic class Demo         | {                                                                      |            | Find:             |
| 🖻 🖶 edu.umbc.dh     | ood2 🚽 😑                   | /**                      |                                                                        |            | Concategorized    |
| E Demo.ja           | New                        | •                        |                                                                        |            |                   |
| A JRE System Libra. | Open                       | F3                       |                                                                        |            |                   |
|                     | Open With                  | •                        | void main(String[] args) {                                             |            |                   |
|                     | Open Type Hierarchy        | F4                       | = 1: i < args.length: i++) {                                           |            |                   |
|                     | Show In                    | Alt+Shift+W              | .out.println(args[i]);                                                 |            |                   |
| -                   | Copy                       | Ctrl+C                   |                                                                        |            |                   |
|                     | Copy Qualified Name        |                          |                                                                        |            | Dutine 8 - D      |
|                     | Paste                      | Ctrl+V                   |                                                                        |            |                   |
|                     | 💢 Delete                   | Delete                   |                                                                        | -          | er t z Q Q Q Q    |
| -                   | & Remove from Context      | Ctrl+Alt+Shift+Down      |                                                                        |            |                   |
|                     | Build Path                 | Carrial Control Down     |                                                                        |            | S main(String[])  |
|                     | Source                     | Alt+Shift+S              |                                                                        |            |                   |
|                     | Refactor                   | Alt+Shift+T              |                                                                        |            |                   |
|                     | Import                     |                          |                                                                        |            |                   |
|                     | Z Export                   |                          |                                                                        |            |                   |
|                     | References                 | •                        |                                                                        | ~          |                   |
|                     | Declarations               | •                        | >                                                                      |            | <                 |
| -                   | 0 Defeet                   |                          | faration 📮 Console 🕱 🛛 🔳 🕱 🍇                                           |            | 🗐 🛃 🚽 📑 🕇 🗖 🗐     |
| 1                   | Assian Working Sets        | FJ                       | plication] C:\Program Files\Java\jre1.6.0_05\bin\javaw.exe (Aug 24, 20 | 008 12:25: | :00 PM)           |
| -                   |                            |                          |                                                                        |            | ~                 |
|                     | Run As                     | •                        |                                                                        |            |                   |
|                     | Validate                   | •                        |                                                                        |            |                   |
|                     | Team                       | •                        |                                                                        |            |                   |
|                     | Compare With               | •                        | Each Other                                                             |            |                   |
|                     | Replace With               | •                        | Local History                                                          |            |                   |
|                     | Restore from Local History | •                        |                                                                        |            |                   |
| edu.umbc.dhc        | Properties                 | Alt+Enter                | 8                                                                      |            | i 🤷 i 🎽 🖾 💑 🔶     |

# Local History (continued)

Previous saved revisions are displayed in the History pane, double click a revision to view in the built-in diff viewer

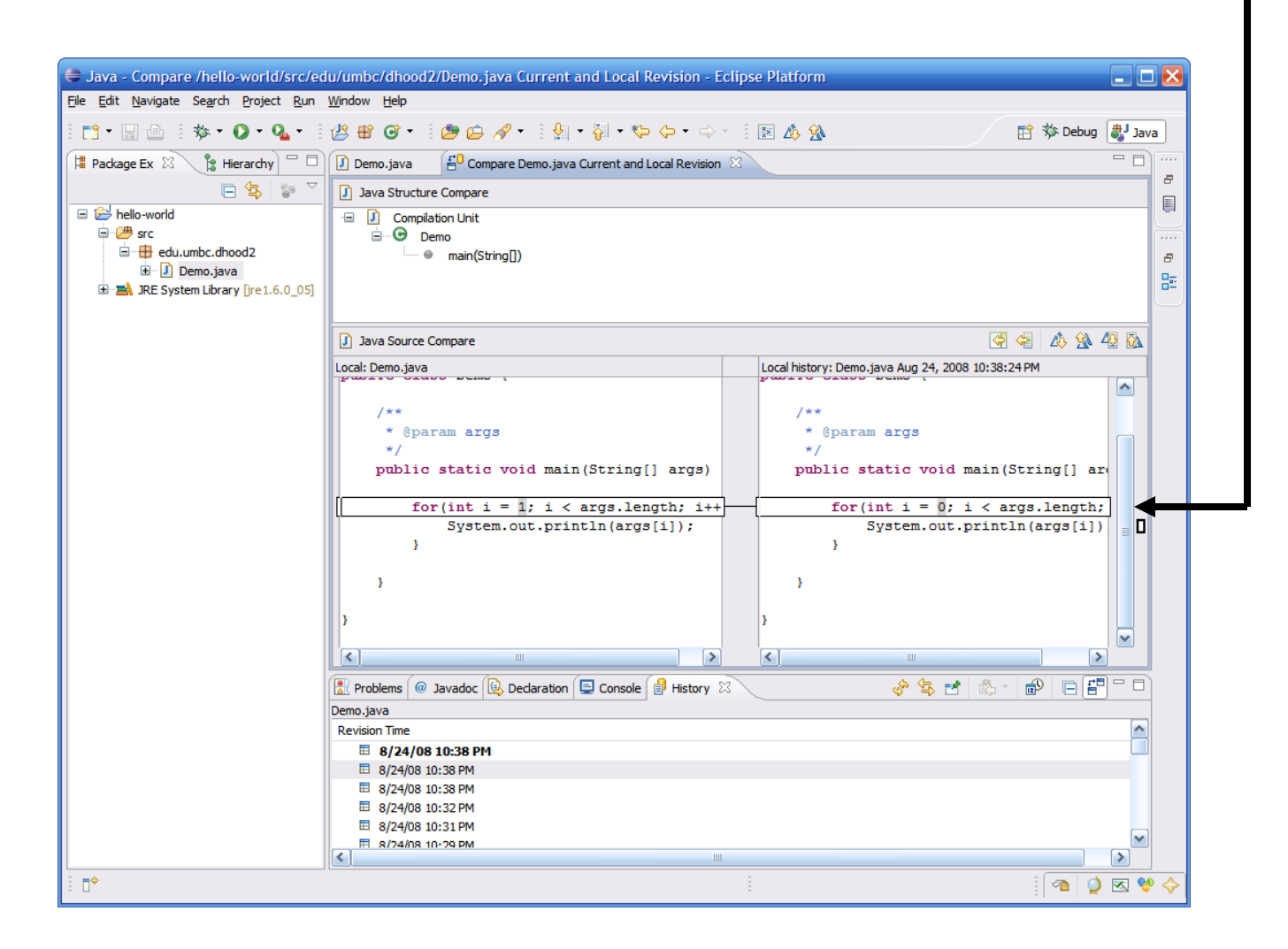

# Summary

- Benefits
  - Code completion
  - Faster code/compile/ run cycles (real time)
  - Open source (free)
  - Extensible (plugins)

- Disadvantages
  - Pretty heavyweight
  - Requires JRE
  - Learning Curve